GALION - TITAN - COMPTABILITE, NUMERO 24 BULINFO Bulletin d'informations

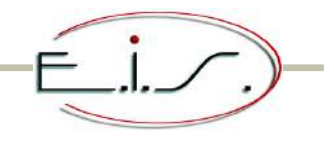

Novembre 2014 - Février 2015

De la version 14.11.00 à la version 15.01.00

## Nouveauté en S.A.V.

- Un paramètre en fiche société vous permet maintenant de définir pour une ou plusieurs catégories la saisie du numéro d'IMEI pour les appareils de type « Téléphone portable ». Une recherche sur ce nouveau critère est également possible.
- Agrandissement de certaines fenêtres en prise en charge et en fiche de travail en vue d'y saisir plus d'informations (défauts signalés, constatés, travaux...).

## Nouveauté en fiche « Articles »

 Un coefficient de conversion entre l'unité d'achat et de vente (exemple : achat de dalles en m<sup>2</sup> et vente à l'unité)

Dans l'onglet « Conditionnements », l'unité d'achat est maintenant convertie dans l'unité de vente à l'aide d'un coefficient de conversion. Cette conversion permet également de convertir le prix d'achat en prix de référence pour le calcul de vos prix de vente.

## Nouveauté sur les « Achats »

Un coefficient de conversion entre l'unité d'achat et de vente (exemple : achat de dalles en m<sup>2</sup> et vente à l'unité)

• Dans les commandes fournisseurs, la quantité commandée saisie se fait dans l'unité d'achat du fournisseur. Le programme affiche et convertit la quantité acheté et le prix d'achat respectivement dans l'unité de stockage (=vente) et le prix catalogue. En réception de commande fournisseur, la quantité réceptionnée se fait dans l'unité d'achat du fournisseur. Le programme affiche et convertit cette quantité en l'unité de stockage (=vente).

**En facturation et contrôle des factures fournisseur**, le prix d'achat corrigé est celui de l'unité d'achat du fournisseur.

Tous nos programmes s'affichent selon la taille de votre terminal

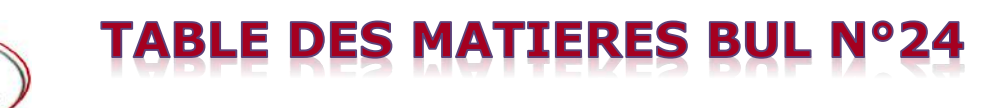

### 00 / S.A.V. Maintenance

« Prise en charge » « Recherches S.A.V. » « Suivi des dossiers S.A.V. » « Historique réparation modèle »

### 01 / Ventes

« Ventes et commandes Clients » « Suivi des dossiers Négoce »

### 02 / Articles

« Gestionnaire Articles » « Affichage simplifié de l'article » « Modification des prix » « Recherches multiples / Par Code-Barres » « Recherches multiples / Par Tarif - Référence »

### 03 / Achats

« Bon de commande fournisseur » « Réception des commandes / Réception »

### 05 / Statistiques

« Statistiques S.A.V. / CA – Production – Coûts – Garanties » « Statistiques commissionnement vendeurs » « Evolution C.A. »

### 06 / Prospection & Courrier

« Lettres type » « Mailings » « Stat. sur Mailing (Crédit) »

### 07 / Plannings

« Planning / Paramètres - Tournées »

### 09 / Fin de mois

« Règlement des relevés » « Articles sous garantie / fournisseur » « Journal mensuel des factures S.A.V. »

### 13 / Utilitaires

« Fiche société » « Droits des utilisateurs » « Gestion des doublons clients divers »

### 14 / Fichiers

« Catégories » « Communes » « Types de garantie »

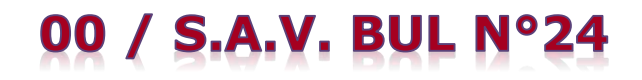

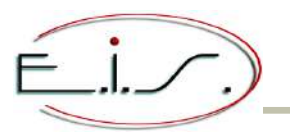

#### « Prise en charge »

• NOUVEAUTE - Gestion de la téléphonie : lorsque la catégorie de l'appareil est de type « Téléphone mobile » (voir 14/FICHIERS - *Catégories*), le n° d'IMEI du produit sera saisi après la saisie du modèle. Une fonction contrôle la validité de ce numéro et vous avertit en cas de non validité.

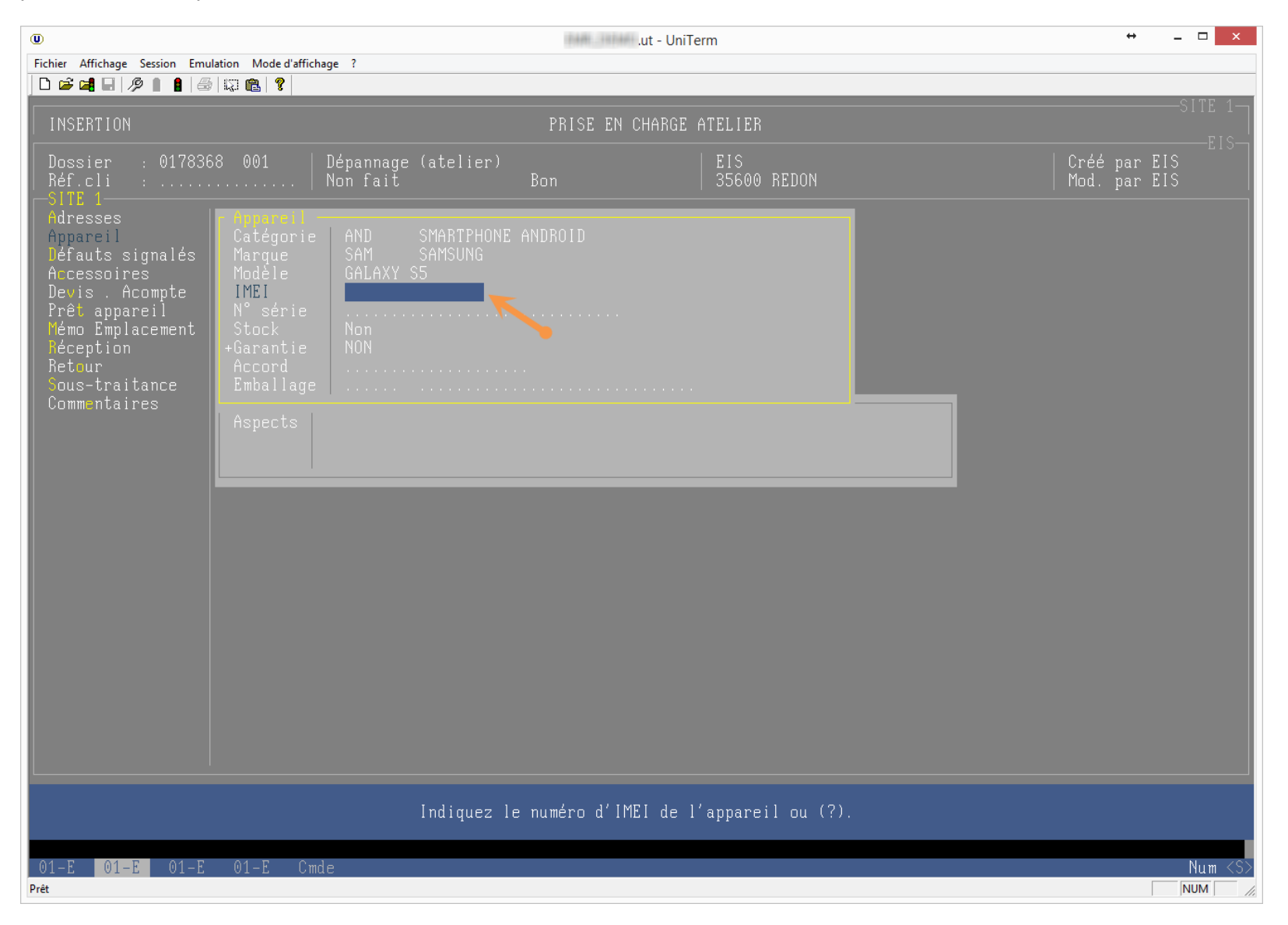

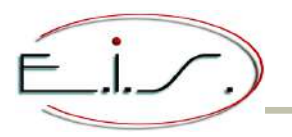

## 00 / S.A.V. BUL N°24

NOUVEAUTE - La taille du libellé des défauts signalés, de l'aspect de l'appareil et des accessoires joints est doublée.
 La taille du commentaire à l'édition est triplée. Vos formulaires d'impression devront être modifiés en conséquence.

| U                                                                                                    |                                                                                                    |                                               |                                                        | 11470           | .ut - UniTerm                               |     | ÷ .                            | - 🗆 🗙         |
|----------------------------------------------------------------------------------------------------|----------------------------------------------------------------------------------------------------|-----------------------------------------------|--------------------------------------------------------|-----------------|---------------------------------------------|-----|--------------------------------|---------------|
| Fichier Affichage Session Emul                                                                                                    | lation Mode d'affic                                                                                                   | hage ?                                        |                                                        |                 |                                             |     |                                |               |
|                                                                                                    |                                                                                                    |                                               |                                                        |                 |                                             |     |                                | ለተምም 4        |
| MODIFICATION                                                                                                    |                                                                                                    |                                               |                                                        | PRISE           | EN CHARGE ATELIER                           |     |                                |               |
| Dossier : 017836<br>Réf.cli :                                                                                                    | 8 001                                                                                                    | Dépannage<br>Non fait                         | (atelier)                                              | Bon             | EIS<br>  35600 REDON                        |     | Créé par EIS<br>  Mod. par EIS |               |
| SITE 1<br>Adresses<br>Appareil<br>Défauts signalés<br>*Accessoires<br>Devis . Acompte<br>Prêt appareil<br>Mémo Emplacement<br>Réception<br>Retour<br>Sous-traitance<br>Commentaires | Appareil<br>Catégorie<br>Marque<br>Modèle<br>IMEI<br>N° série<br>Stock<br>+Garantie<br>Accord<br>Emballage<br>Aspects | AND<br>SAM<br>GALAXY S<br>?<br>Non<br>NON<br> | SMARTPHONE<br>SAMSUNG<br>5<br>signalés<br>ccessoires j | ANDROID<br>     | Commentaires en ligne de<br>Commentaire 1 : | bon |                                |               |
|                                                                                                    |                                                                                                    |                                               |                                                        |                 | Commentaire 2 :                             |     |                                |               |
| 01-F 01-F 01-F                                                                                                    | 01-E _Cm                                                                                                    | (F3) [<br>de                                  | .oupe - (F7)                                           | (ENTRE<br>Suivi |                                             |     |                                | : Num <s></s> |
| Prêt                                                                                                    |                                                                                                    |                                               |                                                        | Ľ               |                                             |     |                                | NUM //        |

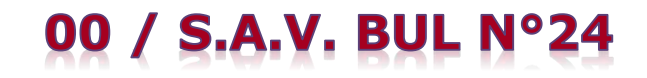

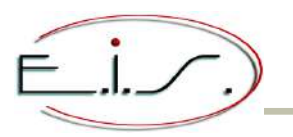

### « Recherches S.A.V. »

**NOUVEAUTE** - Ajout de la recherche par numéro d'IMEI.

| Ū.                                                                                                    | ut - UniTerm   | ↔ _ □ ×          |
|----------------------------------------------------------------------------------------------------|----------------|------------------|
| Fichier Affichage Session Emulation Mode d'affichage ?                                                                               |                |                  |
|                                                                                                    |                |                  |
| RECHERCHES MULTIPLES S.A.V.                                                                                                    |                |                  |
| Fom du client ><br>N° de Téléphone<br>N° de Client facturé<br>N° de Sociétaire<br>N° de Tossier<br>Féférence client<br>N° de Tacture |                |                  |
| N° d'IMEI<br>N° de Série<br>Fodèle<br>Marque / Catégorie                                                                             |                |                  |
| N° d'iccord<br>S ivi des dossiers                                                                                                    |                |                  |
| (SITE 1)                                                                                                    |                |                  |
|                                                                                                    |                |                  |
|                                                                                                    |                |                  |
|                                                                                                    |                |                  |
|                                                                                                    |                |                  |
|                                                                                                    |                |                  |
|                                                                                                    |                |                  |
|                                                                                                    |                |                  |
|                                                                                                    |                |                  |
|                                                                                                    |                |                  |
|                                                                                                    | (<┘) Sélection |                  |
| 01-F 01-F 01-F 01-E 0mde                                                                                                    |                | Cans Num <s></s> |
| Prêt                                                                                                    |                |                  |

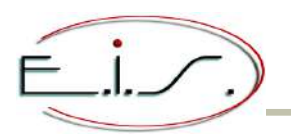

#### «Fiche de travail / Facturation »

• NOUVEAUTE - La taille du libellé des défauts signalés, de l'aspect de l'appareil, des accessoires joints, des défauts constatés, des travaux effectués est doublée.

La taille du commentaire à l'édition est triplée. Vos formulaires d'impression devront être modifiés en conséquence.

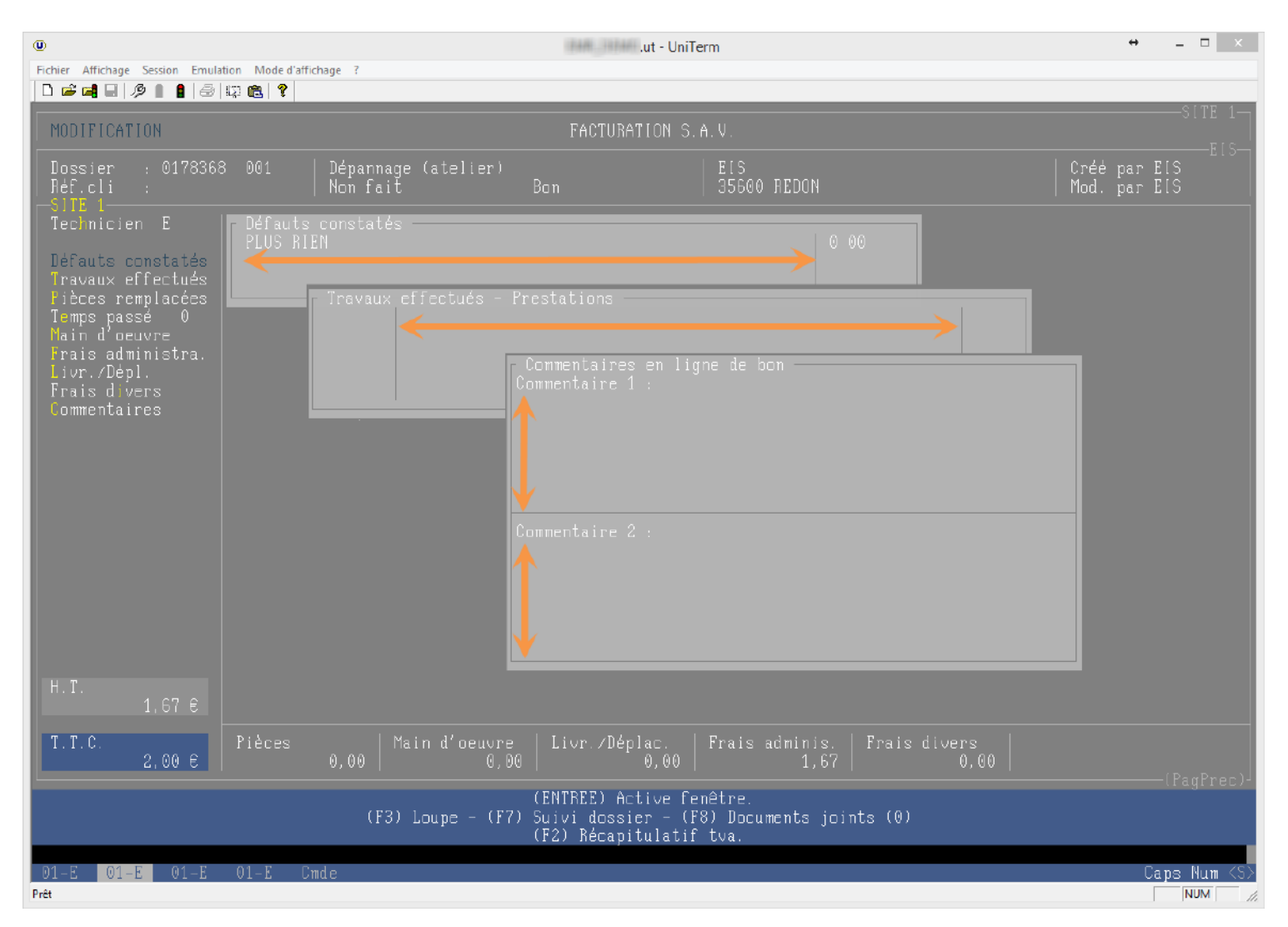

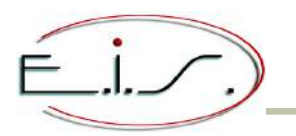

#### « Suivi des dossiers S.A.V. »

MODIFICATION - Dans le cas de l'aperçu d'une facture ou d'un avoir, il est indiqué « Edition de la facture (Aperçu) ».

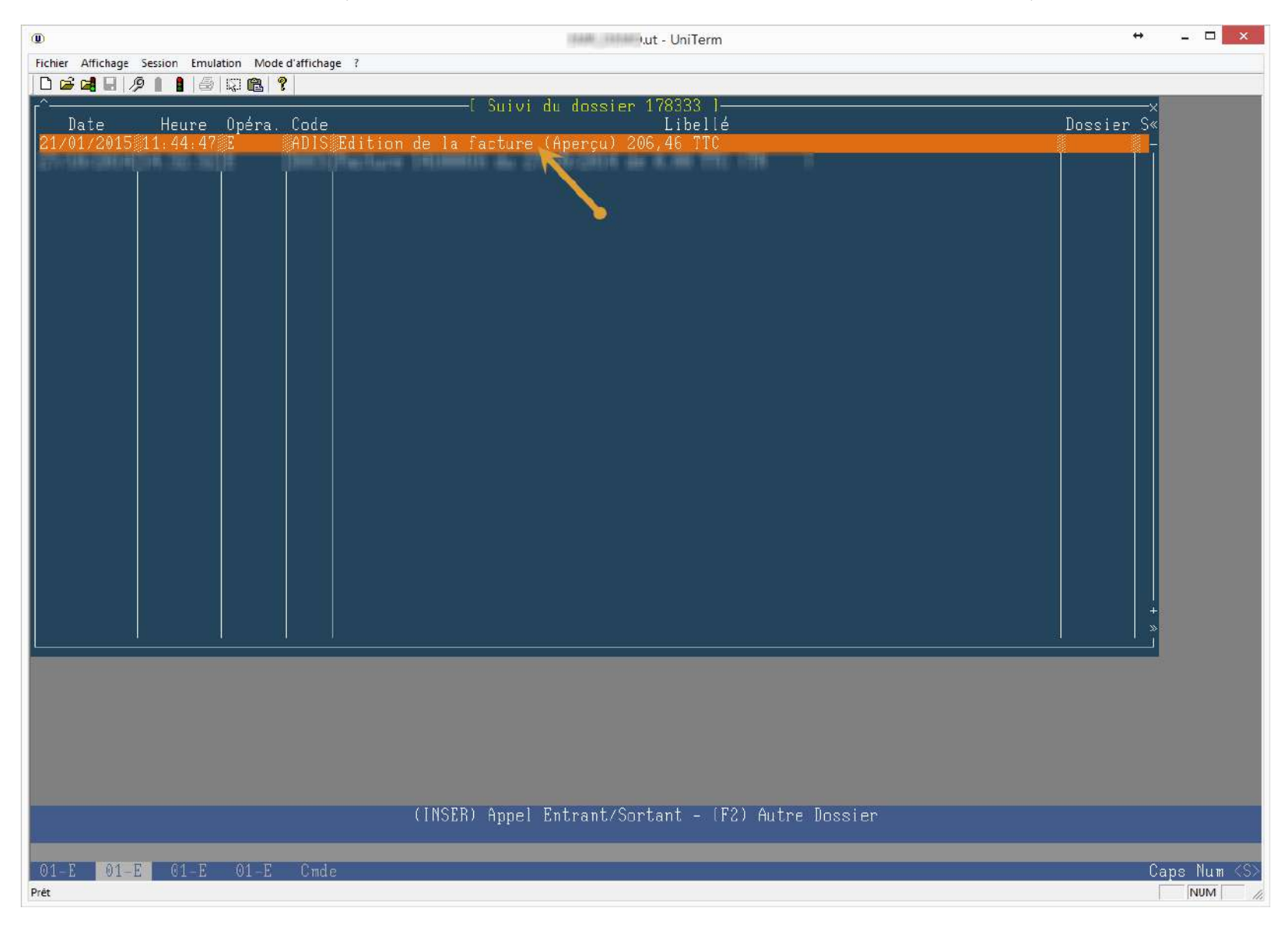

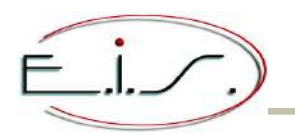

## 00 / S.A.V. BUL N°24

#### « Historique réparation modèle »

NOUVEAUTE - Le programme s'affiche selon la taille du terminal.
 L'écran, l'édition et l'export sont paramétrables. L'édition peut se faire en PDF ou vers Excel.

| U                                                                                                    | .ut - UniTerm                                                       | Terminal taille 132 x 40 $+$ | - 🗆 🛛       |
|----------------------------------------------------------------------------------------------------|---------------------------------------------------------------------|------------------------------|-------------|
| Fichier Affichage Session Emulation Mode d'affichage ?                                                                                                    |                                                                     |                              |             |
|                                                                                                    |                                                                     |                              |             |
| Catégoria Mangua M                                                                                                    | ——l Historique répération par modèle                                | Défoult cincolé              |             |
|                                                                                                    |                                                                     | perault signale              | DOSSIER N×  |
| UL -                                                                                                    | Terminal taille 80 x 24                                             | E IMPOSSI                    | 003963301   |
|                                                                                                    |                                                                     | UVERCLE                      | 0142005 0   |
| Leventing the state of the state of the stat | i nar modèle lv                                                     |                              |             |
| Catégorie Margue Modèle                                                                                                    | Défault signalé R«                                                  |                              | 001934510   |
| COCOTTES - CUISSON®SEB 🛛 🖉INOX 10 L                                                                                                    | 🖗 A REMETTRE EN ETAT 🛛 👘 👘                                          |                              | 0057520101  |
| COCOTTES - CUISSON SEB INOX 10 L                                                                                                    | FERMETURE ET OUVERTURE IMPOSSI 0                                    | E TOURNE.                    | 0065727 0   |
| ICOCUTTES - CUISSUNISEB INOX 10 L                                                                                                    | HOLE AVE                                                            | RCLE                         | 0084463 1   |
| COCOTTES - CUISSON SEE INOX 10 LITRE                                                                                                    | A REMETTRE EN ETAT                                                  |                              |             |
| COCOTTES - CUISSON SEB INOX 10 LITRE                                                                                                    | A REMETTRE EN ETAT 0                                                |                              |             |
| COCOTTES - CUISSON SEB INOX 10 LITRE                                                                                                    | A VERIFIER 0+                                                       |                              |             |
| COCOTTES - CUISSON SEB INOX 10 LITRE                                                                                                    | VOIR AXE ET SIFFLET NE TOURNE. 0»                                   |                              |             |
| Fiche 0033528 BOHR                                                                                                    | Co Défaute constatés                                                |                              |             |
| Tech : 2809 Modèle : INDX 10 L                                                                                                    | 0 A REMETTRE EN ETAT                                                |                              |             |
| Gar : HG Chassis :                                                                                                    | 0 DEVIS SI SUPP A 35E                                               |                              |             |
| Etat : TR Produit : ??                                                                                                    |                                                                     |                              |             |
| SS_790182 AVE/COCOUTTE                                                                                                    | PRE LINEVAUX EFFECTUES (03/10/06)<br>REMPLACEMENT DE L'AVELSOHPAPEL |                              |             |
| SS-790081 SOUPAPE/SECURITE/INOX                                                                                                    | JOINT                                                               |                              |             |
| SA-790138 JOINT 10 α 18L ALU/COULE                                                                                                    |                                                                     |                              |             |
|                                                                                                    |                                                                     |                              | »           |
|                                                                                                    |                                                                     |                              |             |
| Modèle [ INOX 10 L* ] - (]                                                                                                    | 73) Loune                                                           | ONSTATĖS<br>EN ETAT          |             |
| Rech. mot l - (1                                                                                                    | 76) Edition                                                         | LIPP A 35F                   |             |
| 01-E 01-E 01-E 01-E 01-E 01-E                                                                                                    | Caps Num (S)                                                        |                              |             |
| Prêt                                                                                                    | MAJ NUM //                                                          | ffectués (03/10/06)          |             |
| SS-790182 AXE/CUCUITE                                                                                                    | HEMPLACEME<br>LOCAT                                                 | NT DE L'AXE+SUUPAPE+         |             |
| SA=790001 SUULEFEADUULITETINUA<br>SA=790138 ININT 10 m 181 ALUZCOULFURZINO:                                                                                                    | 201111                                                              |                              |             |
|                                                                                                    |                                                                     |                              |             |
|                                                                                                    |                                                                     |                              |             |
|                                                                                                    |                                                                     |                              |             |
| Rech mot [ ] - L*                                                                                                    | D) Edition                                                          |                              |             |
|                                                                                                    |                                                                     |                              |             |
| 01-E 01-E 01-E 01-E                                                                                                    |                                                                     | (                            | aps Num KS> |
| Prêt                                                                                                    |                                                                     |                              | MAJ NUM //  |

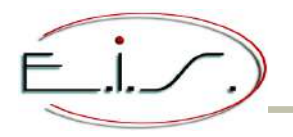

01 / VENTES BUL N°24

#### « Ventes et commandes Clients »

NOUVEAUTE - Prise en compte de la règle 31 lorsque la valeur est égale à 1 : lorsque l'article saisi en ligne de vente n'existe pas dans la base « Article », il sera possible de saisir l'unité de mesure de l'article.

| ۵                                                                                                    | ut - UniTerm                                                                                                    | + _ <b>- - -</b>                                                                                  |
|----------------------------------------------------------------------------------------------------|----------------------------------------------------------------------------------------------------|---------------------------------------------------------------------------------------------------|
| Fichier Affichage Session Emulation Mode d'affichage                                                                                                    | ?                                                                                                    |                                                                                                   |
|                                                                                                    | Harker at annuales                                                                                                    | SITE 1                                                                                            |
| MUDIFICATION                                                                                                    | Ventes et commandes                                                                                                    | Non rait<br>EIS                                                                                   |
| Dossier = 0178371<br>  COMMANDE du 21/01/2015<br>                                                                                                    | EIS<br>35600 REDON                                                                                                    | Facture directe   Créé par EIS<br>02 99.72.15.15   Mod. par EIS                                   |
| Adresses<br>Articles<br>Conditions A000111                                                                                                    | Le hondereau I<br>Désignation C Q.Cdée                                                                                                    | + ،<br>Puv TTC Rem » Pvt TTC Prévue le CdeFou<br>امام ماه المام الم                               |
| Document<br>Paiement<br>Etat NF<br>Mémoire                                                                                                    |                                                                                                    |                                                                                                   |
| Inex.      Réf : A00011:<br>Désignation : LIGNE '<br>Qté cdée : 1<br>Qté livrée : 0<br>Type vente : P<br>T.V.A. (5) : 20        H.T.      Code tarif : M<br>83.33        Puv TTC : 100,<br>Remise : 0        T.T.C.        100,00        Puv TTC nct : 100, | EST POUR LA SAISIE DE L'UNITE DE MECUPE<br>Enlèvemt : .<br>Prévu le :<br>Livré le :<br>6 Garantie :<br>00 N° série :<br>N° série :<br>2 Modèle :<br>8 Groupe : 03<br>Couleur :<br>00 Vendeur : E<br>Saisissez le code unité de mesure.<br>(F8/F9) Listes | Unité : M2<br>DIVERS<br>PIEPRE<br>VENTES FIERRE NATURELLE<br>Ødcm<br>Ødcm<br>Ødcm<br>Ødcm<br>Ødcm |
|                                                                                                    | (10/19) LISLES.                                                                                                    |                                                                                                   |
| Prêt                                                                                                    |                                                                                                    |                                                                                                   |

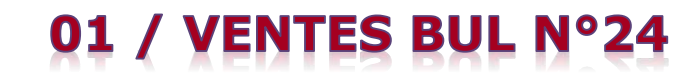

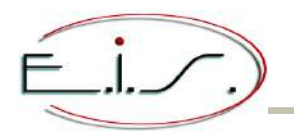

#### « Suivi des dossiers Négoce »

**MODIFICATION** - Dans le cas de l'aperçu d'une facture ou d'un avoir, il est indiqué « Edition de la facture (Aperçu) ».

| •                                     | ut - UniTerm                                       | + _ 🗆 🗙 |
|---------------------------------------|----------------------------------------------------|---------|
| Fichier Affichage Session Emulation M | lode d'affichage ?                                 |         |
|                                       | 1                                                  |         |
| D=+- U 0-4-                           | Suivi du dossier 178354 J                          | N N     |
| 05/01/2015/14-20-50/F                 | A. LODE LIDETTE                                    |         |
|                                       | ADIN Edition de la facture (Aperçu) 8333332,50 TTC |         |
|                                       |                                                    |         |
|                                       | (INSER) Appel Entrant/Sortant - (F2) Autre Dossier |         |
|                                       |                                                    |         |
| 01-E 01-E 01-E 01-                    | E Ende                                             | Num (S) |
| Prêt                                  |                                                    | NUM     |

## **02 / ARTICLES BUL N°24**

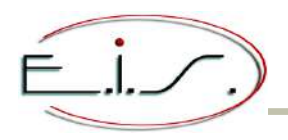

#### « Gestionnaire Articles »

• NOUVEAUTE - Depuis l'onglet « Conditionnement », dans la fenêtre « Achat » : la touche (F5) permet d'informer un coefficient de conversion entre les unités de vente et d'achat et leur prix respectif.

Un article ayant pour longueur 2 mètre 30 par exemple, est acheté en mètre linéaire et est revendu à l'unité : dans ce cas précis, le coefficient correspond à la longueur de l'article. Il est utilisé :

- pour convertir la quantité à entrer en stock (unité dans notre exemple) en quantité à acheter (imprimée sur la commande transmise au fournisseur),
- pour convertir le prix d'achat (mètre linéaire) en prix d'achat unitaire (soit les 2 mètres 30) dans le contrôle de facturation fournisseur.

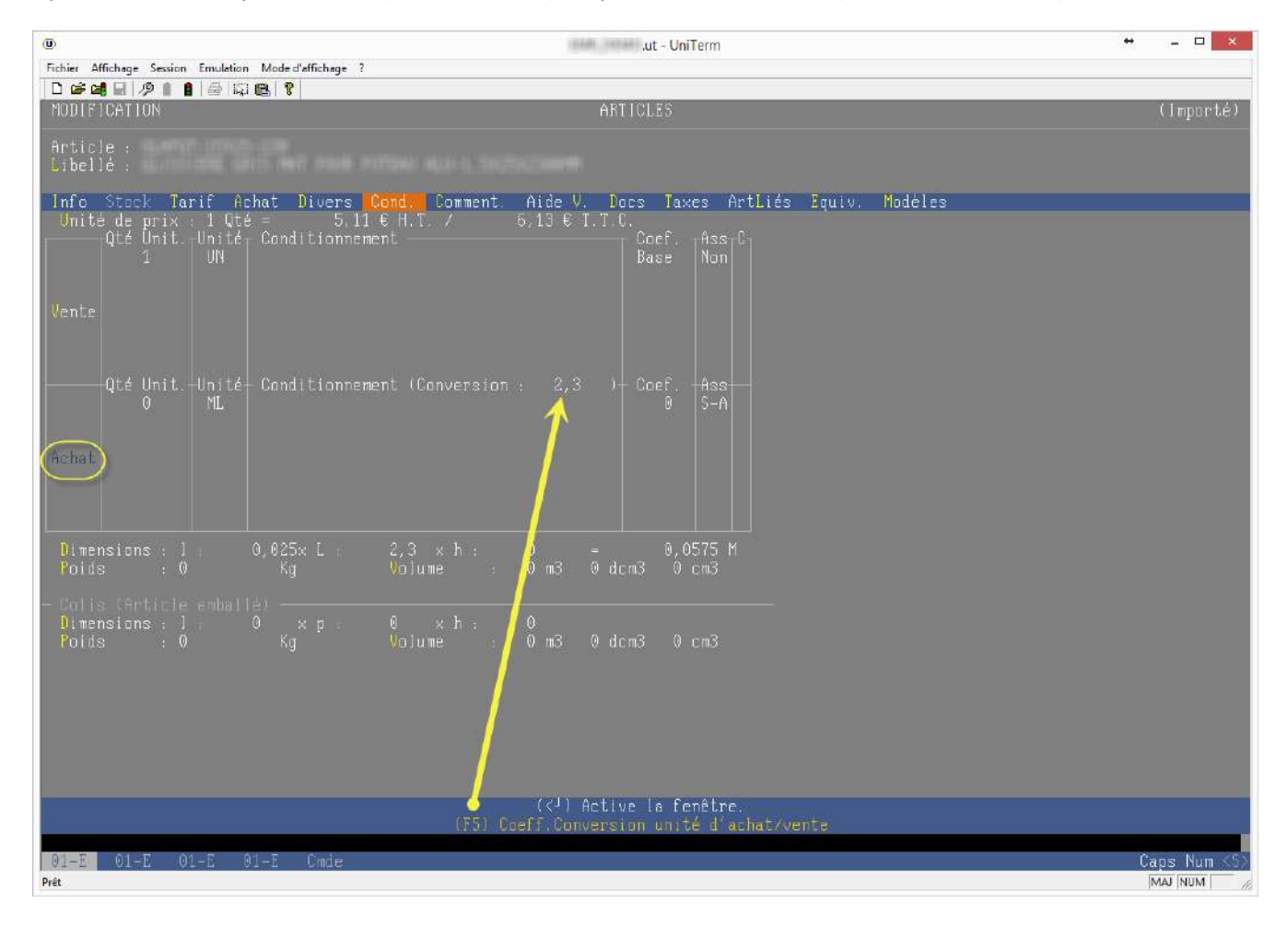

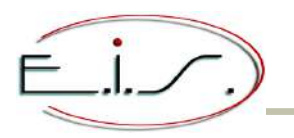

## 02 / ARTICLES BUL N°24

• NOUVEAUTE - Suite au coefficient de conversion entre unité d'achat et vente - Dans l'onglet « Tarif », les prix d'achat pour les deux unités de mesures s'affichent et restent accessibles aux modifications : le prix de l'unité d'achat est accessible seulement avec la souris (Clic gauche).

| U                                                                                                    | ut - UniTerm                                                                                                    | + _ <b>_</b> ×   |
|----------------------------------------------------------------------------------------------------|----------------------------------------------------------------------------------------------------|------------------|
| Fichier Affichage Session Emulation Mode d'affichage ?                                                                                                    |                                                                                                    |                  |
|                                                                                                    | ΛΡΤΙΟΙΡΟ                                                                                                    | (Imman+4)        |
|                                                                                                    | HNIIULES                                                                                                    | (Importe)        |
| Article :<br>Libellé :                                                                                                    |                                                                                                    |                  |
| Info Stock Tarif Achat Divers Cond<br>Prix de référence P 1 H.T. — UN<br>Prix catalogue de<br>Dernier prix achat 0,00 :<br>Prix moyen unit. pondéré<br>Prix de revient 0,0000                                                                                                    | Comment. Aide V. Docs Taxes ArtLiés Equiv. Modèles<br>TC 2007 Date H.T. MLT 7 C Coef. : 2,3<br>6,127 29/01/15 2,220 2,664<br>6,127 29/01/15 2,220 2,664<br>6,127 29/01/15 2,220 2,664<br>6,127 29/01/15 2,220 2,664<br>F4 Coef/Prix fixe<br>F6 Tarif quantité<br>F7 Date Prix fixe<br>F6 Tarif quantité                                                                                                    |                  |
| Coef (PARA)<br>1,666 Prix de vente public<br>1,333 Prix de vente revendeur<br>0 Prix de vente grossiste<br>0 Prix de refacturation<br>0 Prix de refacturation<br>0,00<br>0,00<br>0 | 20x      Date      Marge HT      (73)      Final H.T.      Final TTC        10,21      N      3,40      40,00x      8,51      10,21        8,17      N      1,70      25,02x      6,81      8,17        0,00      N      0,00      0,00      0,00      0,00      0,00      0,00      0,00      0,00      0,00      0,00      0,00      0,00      0,00      0,00      0,00      0,00      0,00      0,00      0,00      0,00      0,00      0,00      0,00      0,00      0,00      0,00      0,00      0,00      0,00      0,00      0,00      0,00      0,00      0,00      0,00      0,00      0,00      0,00      0,00      0,00      0,00      0,00      0,00      0,00      0,00      0,00      0,00      0,00      0,00      0,00      0,00      0,00      0,00      0,00      0,00      0,00      0,00      0,00      0,00      0,00      0,00      0,00      0,00      0,00      0,00      0,00      0,00      0,00      0,00      < |                  |
| (F2) (*) HT Taux 6,81 ht<br>(F1) () TTC 20% 44,65 ht                                                                                                    | <b>1,36 tva 8,17 ttc EURO</b><br>8,93 tva 53,58 ttc FRANC                                                                                                    |                  |
| 01-E 01-E 01-E 01-E Cmde                                                                                                    |                                                                                                    | Cans Num <s></s> |
| Prêt                                                                                                    |                                                                                                    |                  |

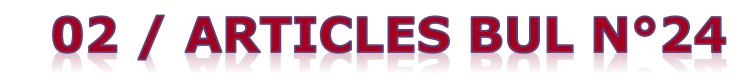

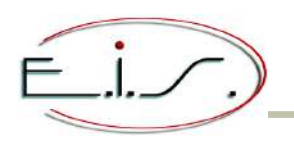

 NOUVEAUTE - Dans l'onglet « Tarif », le taux de T.V.A. des prix d'achat et des prix de vente s'affiche dans le titre de la colonne TTC. Le taux de T.V.A. affichée pour les achats peut être paramétré en fiche société afin d'afficher vos prix d'achat T.T.C. dans le taux choisi. Le taux de T.V.A. pour les ventes se modifie à l'aide d'un clic gauche sur la rubrique.

| 0                                                                                                    | .ut - UniTerm                                                                                                    | + _ 🗆 X     |
|----------------------------------------------------------------------------------------------------|----------------------------------------------------------------------------------------------------|-------------|
| Fichier Affichage Session Emulation Mode d'affichage ?                                                                                                    |                                                                                                    |             |
| <b>□ ≌ 24 - 2</b> / <b>2</b>   <b>2</b>   <b>3</b>   <b>3</b> | ARTICLES                                                                                                    | ([mporté)   |
| Article :<br>Libellé :                                                                                                    |                                                                                                    |             |
| Info Stock Tarif Achat Divers Cond.<br>Prix de référence — [P] — H.T. — UN<br>Prix catalogue de 5,106<br>Dernier prix schat 5,106<br>Prix achat 0,00 × 5,106<br>Prix moyen unit. pondéré 5,106<br>Prix de revient 0,00000                                                                                                    | Comment      Aide      V.      Docs      Taxes      ArtLiés      Equiv.      Modèles        TTC      5,367      Date      H.T.      -ML-      T.T.C.      Coef. : 2,3        5,367      29/01/15      2,220      2,342      Tarif : Aucun        5,387      29/01/15      2,220      2,342      Tarif : Aucun        5,387      29/01/15      2,220      2,342      F4 Coef/Prix fixe        5,387      29/01/15      2,220      2,342      F4 Coef/Prix fixe        5,387      29/01/15      2,220      2,342      F4 Coef/Prix fixe                                                                                                    |             |
| Coef (PARA)1,665Prix de vente public8,511,333Prix de vente revendeur6,810Prix de vente Magasin0,000Prix de vente grossiste0,000Prix de refacturation0,000Prix de refacturation0,000Prix de copie0,000Prix de copie0,000Prix de copie0,00000Promo0,00000Pedevance copie0,0000                                                                                                    | Image HT      Final H T.      Final TTC        10,21      N      3,40      40,00%      8,51      10,21        10,21      N      3,40      40,00%      8,51      10,21        8,17      N      1,70      25,02%      6,81      8,17        0,00      N      0,00      0,00      0,00      0,00      0,00      0,00      0,00      0,00      0,00      0,00      0,00      0,00      0,00      0,00      0,00      0,00      0,00      0,00      0,00      0,00      0,00      0,00      0,00      0,00      0,00      0,00      0,00      0,00      0,00      0,00      0,00      0,00      0,00      0,00      0,00      0,00      0,00      0,00      0,00      0,00      0,00      0,00      0,00      0,00      0,00      0,00      0,00      0,00      0,00      0,00      0,00      0,00      0,00      0,00      0,00      0,00      0,00      0,00      0,00      0,00      0,00      0,00      0,00      0,00      0,00 <t< td=""><td></td></t<> |             |
|                                                                                                    |                                                                                                    |             |
| (21) (PG) To                                                                                                    | sif nan guartika (20) Liaka dag davia (22) Liaka dag yantas                                                                                                    |             |
| (F4) Coef.                                                                                                    | / Prix fixes - (F7) Prix de Référence - (F9) Tarif Matériels                                                                                                    |             |
|                                                                                                    |                                                                                                    |             |
| 01-E 01-E 01-E 01-E Cmde                                                                                                    |                                                                                                    | Num <s></s> |
| Pret                                                                                                    |                                                                                                    | NUM         |

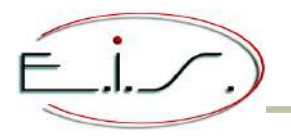

## **02 / ARTICLES BUL N°24**

- NOUVEAUTE (Seulement pour les écrans en grande taille) Lorsque vous saisissez une référence existante dans la base article dans l'onglet « Equiv. », le programme reprend automatiquement la désignation et la marque de l'article saisi.
- NOUVEAUTE Seulement pour les écrans en grande taille : le nouvel onglet « Modèles » permet maintenant d'afficher les modèles associés à l'article (modèles des pièces principales).

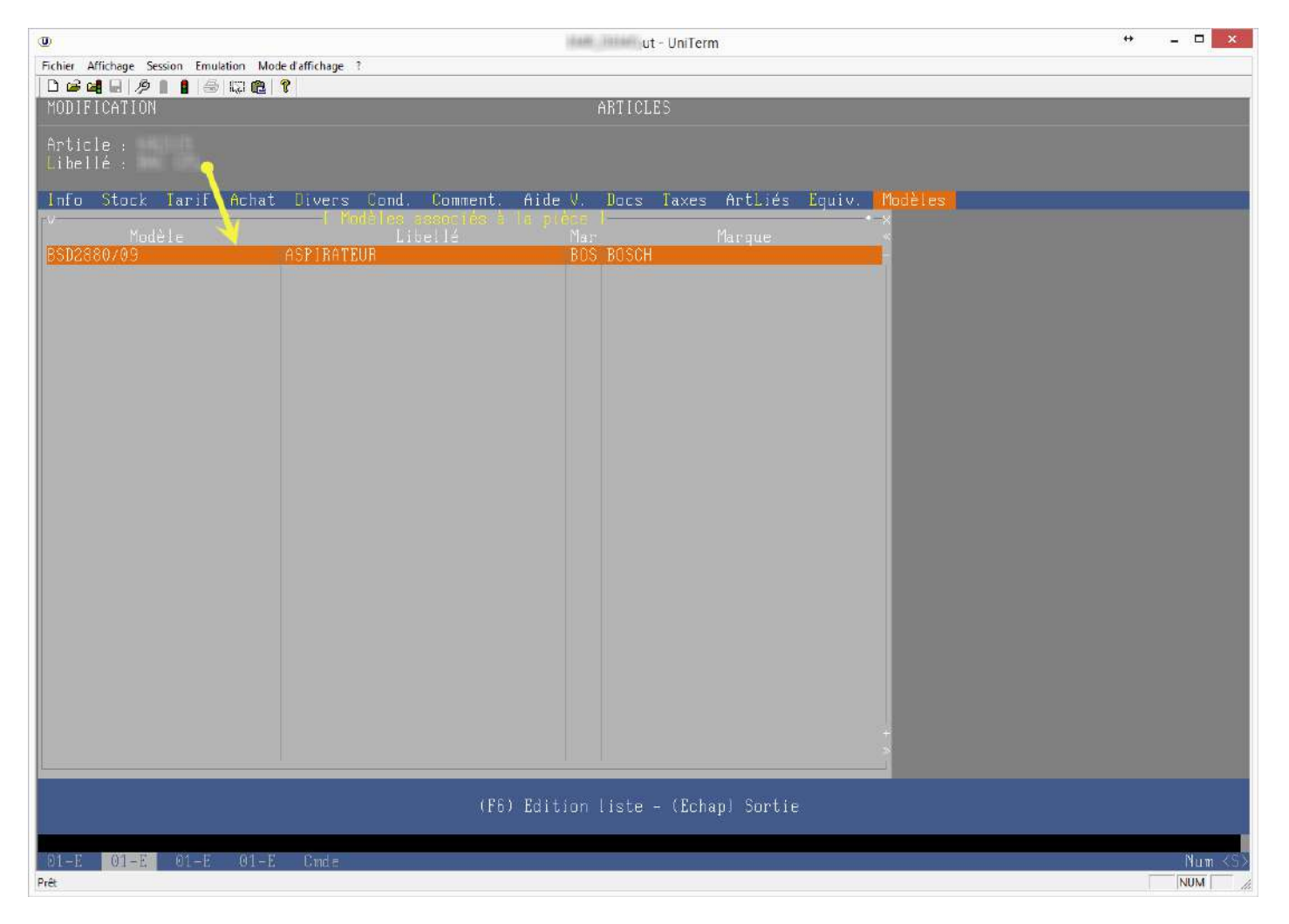

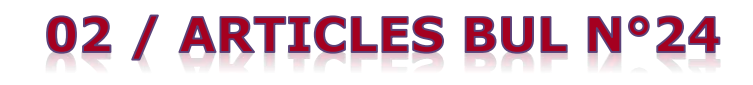

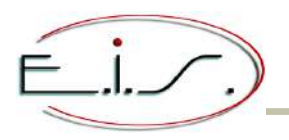

#### « Affichage simplifié de l'article »

# NOUVEAUTE - Le programme s'affiche selon la taille du terminal. Ajout de l'affichage d'un histogramme vertical représentant les quantités achetées et vendues pour chaque mois de l'année N-1 et N. Le détail des achats et des ventes peut être affiché en cliquant sur les barres de l'histogramme.

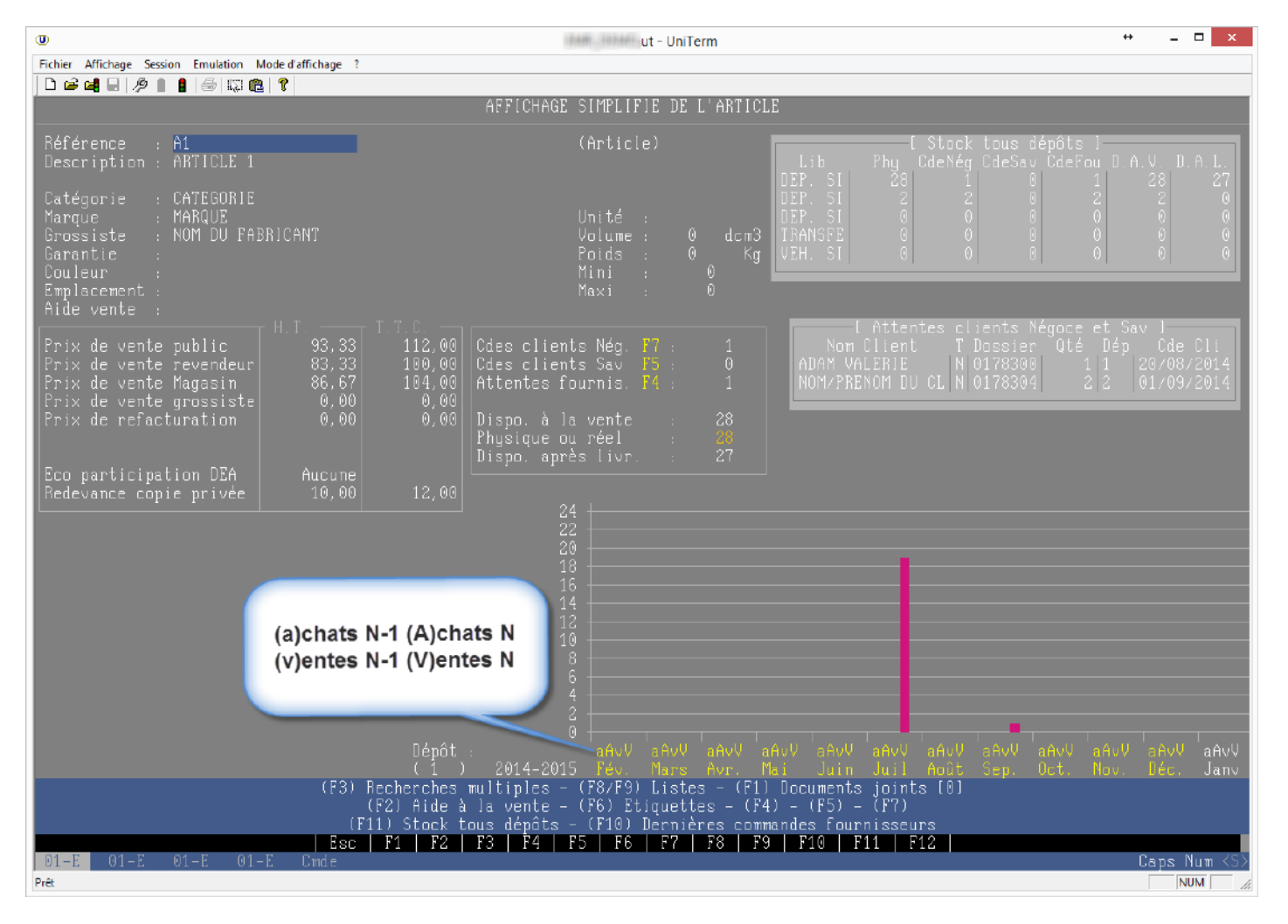

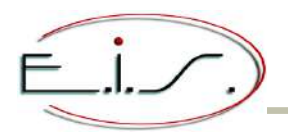

## 02 / ARTICLES BUL N°24

### « Modification des prix »

**NOUVEAUTE** - Le programme s'affiche selon la taille du terminal.

| 0                                                                                                    | ut - UniTerm                                                                                                    |                                                                                                    | + _ <b>D</b> ×       |            |            |
|----------------------------------------------------------------------------------------------------|----------------------------------------------------------------------------------------------------|----------------------------------------------------------------------------------------------------|----------------------|------------|------------|
| Fichier Affichage Session Emulation Mode d'affichage ?                                                                                                    |                                                                                                    |                                                                                                    |                      |            |            |
|                                                                                                    |                                                                                                    |                                                                                                    |                      |            |            |
|                                                                                                    | iste de tous les prix articles ]                                                                                                    |                                                                                                    | × ~ ~ ×              |            |            |
| Kétérence Désig                                                                                                    | nation Code to                                                                                                    | u Puvl HT Puv2 HT                                                                                                    | Puv3 HT Q.Phy.«      |            |            |
|                                                                                                    |                                                                                                    | In the second second second second second second second second second second second second second second second                                                                                                    |                      |            |            |
| AND IN ADD. AND ADD. AND ADD. ADD. ADD. ADD.                                                                                                    | Ū                                                                                                    | Plant Plant Plant                                                                                                    | TIT.ut - UniTerm     | ↔          | - 🗆 🗙      |
| MAX OF MAX                                                                                                    | Fichier Affichage Session                                                                                                    | Emulation Mode d'affichage ?                                                                                                    |                      |            |            |
| ANTICIDE 2001 ANTER ANTICIDE CONTINUES                                                                                                    |                                                                                                    |                                                                                                    |                      |            |            |
| AND DALES AND ALL AND ALL AND  |                                                                                                    | [ Liste de tous                                                                                                    | les mrix articles 1- |            | Ś          |
| AND THE PARTY CONTACT OF A DESCRIPTION OF A DESCRIPTION O | Référence                                                                                                    | Désignation                                                                                                    | Code fou Puv1 HT     | Puv2 HT    | Puv3 HT <  |
|                                                                                                    |                                                                                                    |                                                                                                    |                      |            | 0-         |
|                                                                                                    | LAND DATE OF THE OWNER                                                                                                    | a his sector and the sector is a sector of the sector is a sector of the sector of the |                      |            | 0          |
|                                                                                                    |                                                                                                    |                                                                                                    |                      |            | 0          |
|                                                                                                    | 6011 - 120 - 120 - |                                                                                                    |                      |            | 0          |
| ALTER MALE PROPERTY AND AND ADDRESS                                                                                                    |                                                                                                    |                                                                                                    |                      |            | 0          |
|                                                                                                    |                                                                                                    |                                                                                                    |                      |            | U          |
| AND THE PARTY CONTACTOR STRATEGY AND AND AND AND AND AND AND AND AND AND                                                                                                    |                                                                                                    |                                                                                                    |                      |            | U A        |
| man and a set and a set and a set and a set and                                                                                                    | and the second second se                                                                                                    |                                                                                                    |                      |            | in in      |
| MARCHER PARTY & STRATE                                                                                                    | THE REPORT OF ANY                                                                                                    |                                                                                                    |                      |            | ŏ          |
| MALE OF ANY THE PARTY AND ANY ANY ANY ANY ANY ANY ANY ANY ANY ANY                                                                                                    | C LONGARD MARKED AND A MARKED                                                                                                    |                                                                                                    | i Mini - Trati Mi    |            | 0          |
|                                                                                                    | HIRITIAN CONTRACTOR                                                                                                    |                                                                                                    | 1 ANK - 2006 (B)     |            | 0          |
|                                                                                                    |                                                                                                    |                                                                                                    | ( MM ) 200.00        |            | 10         |
|                                                                                                    |                                                                                                    |                                                                                                    |                      |            | 0          |
| AND IN THE PARTY AND A CONTRACTOR OF TAXABLE                                                                                                    | Personal and a second second sec                                                                                                    |                                                                                                    |                      |            | 0-         |
| maximum make make and make and a series of the                                                                                                    | Performance Provide State                                                                                                    |                                                                                                    |                      |            | <b>V</b>   |
| AND THE PARTY AND PROPERTY & LODGED TO BE                                                                                                    | Báfárence 401                                                                                                    | 124 ACE                                                                                                    |                      | <u> </u>   | 1          |
| MARCENT TANAN THANKING ANALYSIS IN LINELING TANKS                                                                                                    | Désignation Alf                                                                                                    | RF MACETA 120X104 ""AIR                                                                                                    | Terminal taille 80   | ) x 24     |            |
| ANALYSIS AND ANALYSIS ANALYSIS ANALYSIS                                                                                                    | Béférence [ *                                                                                                    |                                                                                                    | (F5) Méthode de cal  | cul - (F6) | Edition    |
| MALE OF THE PROPERTY AND A DESCRIPTION OF THE PROPERTY AND A DESCRIPTION O |                                                                                                    |                                                                                                    | (F7) Les pointées    | - (F4)     | Export     |
|                                                                                                    | (Espace) Sélecti                                                                                                    | on/désélection -                                                                                                    | (F2) Duplication de  | prix       | •          |
|                                                                                                    | 01-E 01-E 01                                                                                                    | -E 01-E 01-E 01-I                                                                                                    | 3                    | Ca         | ps Num KSD |
|                                                                                                    | Prêt                                                                                                    |                                                                                                    |                      | N          | AJ NUM     |
| AND AND ALL TRACTORY AND A                                                                                                    |                                                                                                    | 1                                                                                                    | N 81 81              |            |            |
| Béférence : 40112A ACE                                                                                                    | -14-11-122 40                                                                                                    |                                                                                                    |                      |            |            |
| Désignation : AIRE MACETA 120X104 ""AIRE"" Iermin                                                                                                    | ai taille 152 X 40                                                                                                    |                                                                                                    |                      |            |            |
| Référence [ \star 👘 🚺 – (F5) Méthode                                                                                                    | de calcul - (F6) Edition - (Espace) S                                                                                                    | élection/désélection                                                                                                    |                      |            |            |
| – (F7) Les poi                                                                                                    | ntées – (F4) Export                                                                                                    |                                                                                                    |                      |            |            |
| - (F2) Duplica                                                                                                    | tion de prix                                                                                                    |                                                                                                    |                      |            |            |
|                                                                                                    |                                                                                                    |                                                                                                    | Cana Num ZCN         |            |            |
| Prét                                                                                                    |                                                                                                    |                                                                                                    |                      |            |            |

## **02 / ARTICLES BUL N°24**

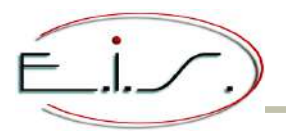

#### « Recherches multiples / Par Code-Barres »

• NOUVEAUTE - La liste, l'impression et l'export sont paramétrables. L'impression du code-barres est maintenant possible.

| NOM DE LA SOCIETE  | Ş., |
|--------------------|-----|
| RUE I DE LA SOCIET | E   |
| 35000 RENNES       |     |

Date : 23/01/2015 Heure : 16h53

### Articles par Code-barres

Type = Tous Dépôt = 1 Code-barres de 3345141976614 à 3345142012007

| Code-barres      | Référence   | Désignation                                  | Fournis.        | Réf.fournis.                                                                                                    |   | Phy. |
|------------------|-------------|----------------------------------------------|-----------------|----------------------------------------------------------------------------------------------------|---|------|
| 5'345141'976614  | 0.87966.0   | postances sectored and onescon party.        | a concentration | 147960                                                                                                    | * | C    |
| 3"545141"976652  | 18986       | POINTERS PERSONAL DECK MEMORY HALF, PROVIDER | PLACES.         | Distantia di Stati di Stati di Stati di Stati di Stati di Stati di Stati di Stati di Stati di Stati di Stati di | • | C    |
| 3*345141*985012* |             | PRODUCTS AND NOT WORLD-TRATING TANTINGS      | a cascaga       | 1.0000000                                                                                                    | • | c    |
| 3-365161"996212" | 199425      | BALLA ALL ALLA ALL ALLAND BALLAND            | A CONCIDENCE.   | perents.                                                                                                    | • | C    |
| 3-345142*012007  | prove prove | FINISH TERMAN J., INC. ORIS, MOND-           | Non-Line        | princy annual                                                                                                   |   | ¢    |

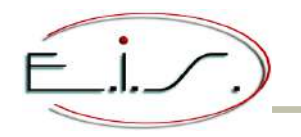

### « Recherches multiples / Par Tarif - Référence »

**NOUVEAUTE** - L'écran s'affiche maintenant selon la taille du terminal.

| r Affichage Session Emo                  | ulation Mode d'affichage ?                                                                                                    |                                                                                                    | Terminal                                                                                                    | taille 132 x 40                  |
|------------------------------------------|----------------------------------------------------------------------------------------------------|----------------------------------------------------------------------------------------------------|----------------------------------------------------------------------------------------------------|----------------------------------|
|                                          |                                                                                                    | LISTE PAR REFER                                                                                                    | ENCES / TARIF                                                                                                    |                                  |
| Référence                                | [Liste                                                                                                    | par référence ]————<br>Désignation                                                                                                    | ×<br>Prix 1 HT<<br>  255,00-<br>255 00-                                                                                                    |                                  |
|                                          |                                                                                                    | I I I I I I I I I I I I I I I I I I I                                                                                                    | PETITut - Unite                                                                                                    | rm ↔ _ □                         |
| 2:21                                     |                                                                                                    | Eichier Affichage Session                                                                                                    | Emulation Mode d'affichage 7                                                                                                    | 1077<br>                         |
|                                          |                                                                                                    |                                                                                                    | I  ∂ ⊑ ∈ ?<br>LISTE PAR REFERENCES / 1                                                                                                    | Terminal taille 80 x 24          |
|                                          |                                                                                                    | [∨                                                                                                    | [ Liste par référence ]-<br>Désignation                                                                                                    | Pri× 1 HI*                       |
|                                          |                                                                                                    |                                                                                                    |                                                                                                    | 255,00<br>255,00<br>78,00        |
|                                          | Table selection to construct to the selection of the selection of the sele |                                                                                                    |                                                                                                    | 78,00<br>78,00<br>78,00<br>78,00 |
|                                          |                                                                                                    | M TAN BIRTYN ROTH<br>M TAN BIRTYN ROTH<br>M TAN BIRTYN ROTH                                                                                                    |                                                                                                    | 78,00<br>78,00<br>78,00<br>78,00 |
|                                          |                                                                                                    | A TANK ANALY ANALY | THE AND A CONTRACT AND A CONTRACT OF A CONTRACT AND A CONTRACT AND | 78,00<br>78,00+<br>78,00>        |
|                                          |                                                                                                    | Dépôt : [ 1<br>Référence : [ 4                                                                                                    | ] - Code Edition : [ ★ ]<br>1¥]                                                                                                    |                                  |
|                                          |                                                                                                    | 01-E 01-E 0                                                                                                    | (F8/F9) Listes - (F6) Edition -<br>1-E 01-E 01-E 01-E                                                                                                    | - (F11) Stocks<br>Nut            |
| t : [ ] ]<br>rence : [ <mark>41</mark> 5 | - Code Edition : [ × ]                                                                                                    | Prét                                                                                                    |                                                                                                    | NUM                              |
|                                          |                                                                                                    | (F8/F9) Listes - (F6)                                                                                                    | Edition - (F11) Stocks                                                                                                    |                                  |
|                                          |                                                                                                    |                                                                                                    |                                                                                                    |                                  |
| 01-Е 01-Е                                | 01-E Cude                                                                                                    |                                                                                                    |                                                                                                    |                                  |

## 03 / ACHATS BUL N°24

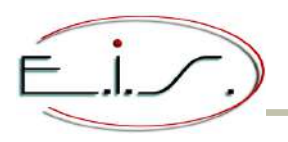

#### « Bon de commande fournisseur »

 NOUVEAUTE - Prise en compte du coefficient de conversion du conditionnement achat de l'article : Les deux unités de mesure (stock et achat) s'affichent en quantité et en prix. La saisie et l'édition se font dans l'unité de mesure d'achat.

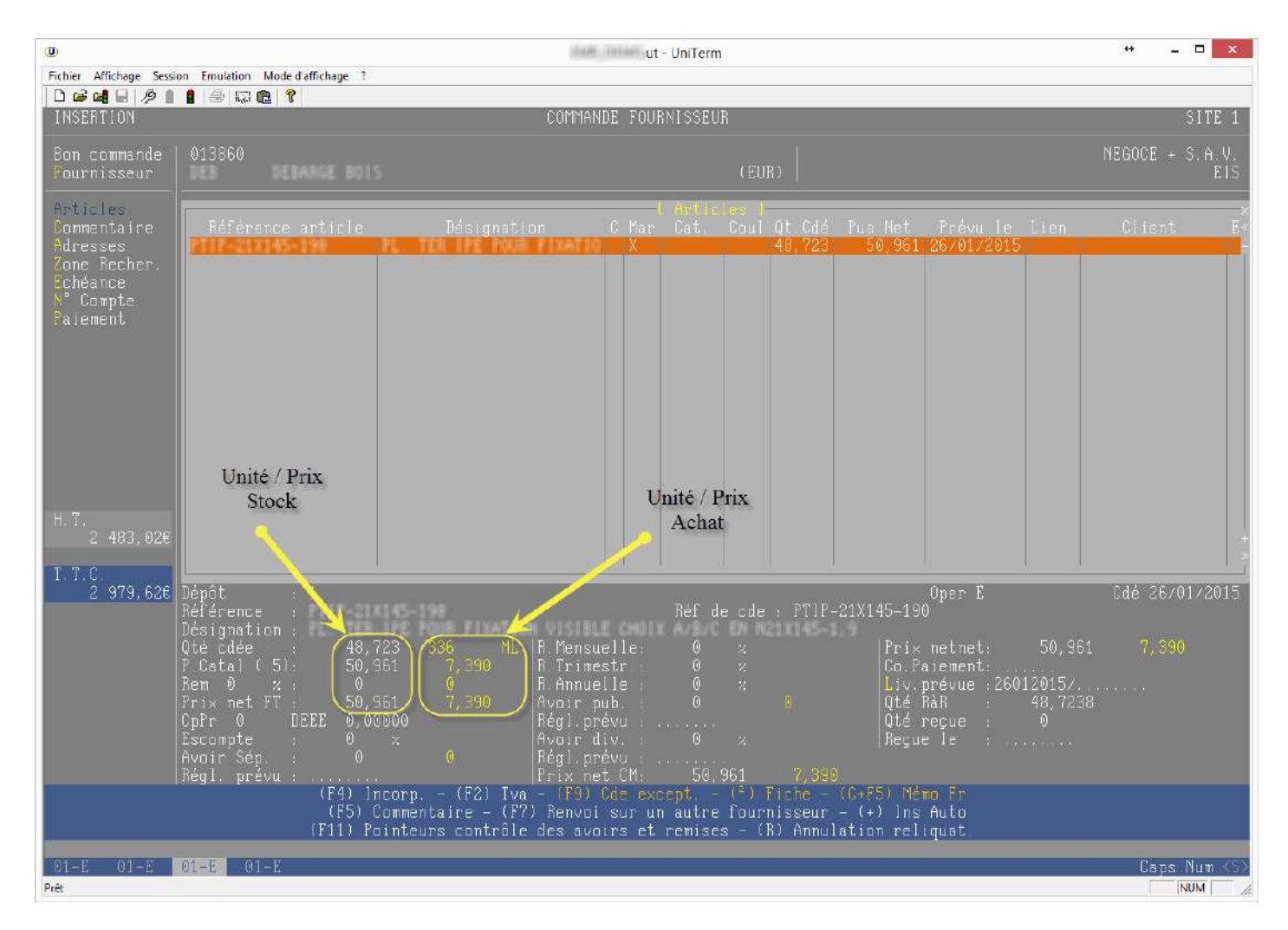

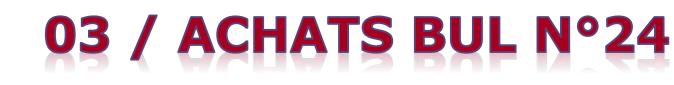

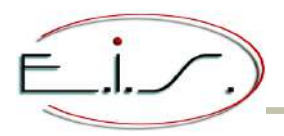

#### « Réception des commandes / Réception »

• NOUVEAUTE - Prise en compte du coefficient de conversion du conditionnement achat de l'article : La saisie se fait dans l'unité de mesure d'achat.

| 0                                 |                       | A State ( Market )           | ut - UniTerm    |                                        | ↔ _ □ ×                     |
|-----------------------------------|-----------------------|------------------------------|-----------------|----------------------------------------|-----------------------------|
| Fichier Affichage Session Emulati | on Mode d'affichage 1 |                              |                 |                                        |                             |
|                                   |                       | BECEPTION DES                | COMMANDES       |                                        | SITE 1                      |
|                                   |                       | 1600111011 020               | 0011111220      |                                        |                             |
| Fournisseur<br>Référence          | DEBARGE BOIS          | FIXATION VISIE               | E CHOIX B/-     |                                        | EIS                         |
| Reste à recevoir                  |                       |                              |                 |                                        |                             |
| - Conditionnement                 |                       |                              |                 | on J-<br>Prévule Recule D.             | ×<br>CT Px Ach/Ven Client « |
| -<br>Quantită annua               | MT - D                |                              |                 | 26/01/2015 1                           | 1 50,961                    |
| MURILIUS PEÈRE                    |                       |                              |                 | STIE I VI                              | 101,00                      |
|                                   |                       |                              |                 |                                        |                             |
|                                   |                       |                              |                 |                                        |                             |
|                                   |                       |                              |                 |                                        |                             |
|                                   |                       |                              |                 |                                        |                             |
|                                   |                       |                              |                 |                                        |                             |
|                                   |                       |                              |                 |                                        |                             |
|                                   |                       |                              |                 |                                        |                             |
|                                   |                       |                              |                 |                                        |                             |
|                                   |                       |                              |                 |                                        |                             |
|                                   |                       |                              |                 |                                        |                             |
|                                   |                       |                              |                 |                                        |                             |
|                                   |                       |                              |                 |                                        |                             |
|                                   |                       |                              |                 |                                        |                             |
|                                   |                       |                              |                 |                                        |                             |
|                                   |                       |                              |                 |                                        |                             |
|                                   | 1                     |                              |                 |                                        |                             |
| Oper E<br>COMMANDE DE STOCK       |                       |                              |                 |                                        |                             |
| COLLENDE DE 210CK                 |                       | (FB) Emplacemen <sup>.</sup> | t de réceptio   | on                                     |                             |
|                                   | (F2) Contrôle des     | prix - (F3) Annu             | ulation de re   | eliquat - (F4) Litige<br>/ Nh. d'unité |                             |
|                                   | (TI) GdIL             | read the view                | o ante vienne v | C THE REAL POINTER                     |                             |
| DIEE 01-E 01-E                    | 01-E                  |                              |                 |                                        | Caps Num (S)                |
| Prêt                              |                       |                              |                 |                                        | MAJ NUM /                   |

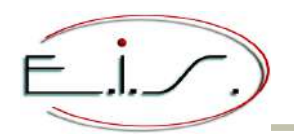

## **05 / STATISTIQUES BUL N°24**

### « Statistiques S.A.V. / CA - Production - Coûts - Garanties »

• AMELIORATION - L'écran s'affiche maintenant selon la taille du terminal.

| O                       |                |               |                          |                         |             |                                 |                        | 18.3            | ut - Un                                 | iTerm                             | Ter                        | minal tai                              | ille 132 2         | x 40                         |                   | <b>+</b>                         |                       | ×            |
|-------------------------|----------------|---------------|--------------------------|-------------------------|-------------|---------------------------------|------------------------|-----------------|-----------------------------------------|-----------------------------------|----------------------------|----------------------------------------|--------------------|------------------------------|-------------------|----------------------------------|-----------------------|--------------|
| Fichier Aff             | ichage         | Session       | n Emulation N            | Iode d'affichage ?      |             |                                 |                        |                 |                                         |                                   |                            | iiiiiiiiiiiiiiiiiiiiiiiiiiiiiiiiiiiiii |                    |                              |                   |                                  |                       |              |
| STATIS                  | TIQUE          | S SL          | JR FACTURE               | IS PAR CATE             | GORIE       |                                 |                        |                 |                                         |                                   |                            |                                        |                    |                              |                   |                                  |                       |              |
| Cat.                    | Ate            | G<br>HG       | Pièces<br>324<br>141     | M.O.<br>102             | Livr.<br>71 | F.Div.<br>7                     | <- S<br>F.A            | itat:<br>idm.   | istiques<br>Tot.I                       | SAV -><br>HT Nb<br>433            | ]<br>Dos Mont<br>13<br>491 | . Moy. Re<br>33                        | t Qté M<br>2 4,    | 10 Tps M0<br>75 4,7<br>251 7 | ) Qt:<br>75       | é Dep                            | Tps I                 | lep∗<br>Dep∗ |
|                         |                | T             | 465                      | 228                     | 7           | 7                               |                        |                 |                                         | 707                               | 62                         | 11                                     | 3 29,              | 75 28,                       | 15                | 1                                | ×                     |              |
| TOTAL<br>ACCES          |                | HG<br>SG<br>T | 129<br>73<br><b>20</b> 2 | 53<br>26<br>79          |             | Fichier Af                      | fichage<br>日 し<br>TIQU | Sessio          | n Emulation<br>1 ( 25   15)<br>UR FACTU | Mode d'affic<br>R   ?<br>IRES PAR | chage ?                    | ut - Un                                | Termina            | al taille 80                 | x 24              |                                  |                       |              |
| TOTAL<br>ASPB           |                | HG<br>SG<br>T | 39<br>39                 | 70<br>39<br>109         |             | Cat.                            | Ate<br>PEM             | G<br>HG<br> SG  | Pièces<br>324<br>141                    | [ <-<br>M.O.<br>102<br>126        | - Statisi<br>Livr.<br>7    | tiques Sf<br>F.Div.<br>7               | AV -> ]—<br>F.Adm. | Tot.HT<br>433<br>  274       | NbDos<br>13<br>49 | Moy<br>33<br>6                   | Ret«<br>2-<br>1       |              |
| TOTAL<br>ASP I          |                | HG<br>SG<br>T | 4796<br>4791<br>9587     | 3407<br>3630<br>7037    | 46<br>46    | TOTAL<br>ACC                    | -                      | T<br>HG<br>SG   | 465<br>324<br>141                       | 228<br>102<br>126                 |                            |                                        |                    | 707<br>433<br>274            | 62<br>13<br>49    | 11<br>33<br>6                    | 3<br>2<br>1           | 1            |
| TOTAL<br>ASPR           |                | HG<br>SG<br>T | 80<br>96<br>176          | 43<br>349<br>392        | 6           | ACCES                           | PEM                    | T<br>HG<br>SG   | 465<br>129<br>73                        | 228<br>53<br>26                   | 7                          | 7<br>7<br>7                            |                    | 707<br>189<br>               | 62<br>5<br>4      | 11<br>38<br>25                   | 3                     |              |
| TOTAL<br>BAL            |                | HG<br>SG<br>T | 7<br>7                   | 34<br>34                |             | TOTAL<br>ACCES                  | -                      | T<br>HG<br>SG   | 202<br>129<br>73                        | 79<br>53<br>26                    |                            | <b>?</b><br>7                          |                    | 288<br>189<br>99             | 9<br>             | 32<br>38<br>25                   |                       |              |
| TOTAL<br>BARB           |                | HG<br>SG<br>T |                          | 8                       |             | ASPB                            | PEM                    | T<br>HG         | 202<br>                                 | 79<br>70                          |                            |                                        |                    | 288<br>113                   | 9<br>3            | 32<br>38                         | +<br>»                |              |
| TOTAL<br>BAT            |                | HG<br>SG<br>T | 78<br>78                 | 117<br>117              | 7           | 1/5<br>(F5) S<br>(F6) E<br>01-E | impl<br>ditic<br>01-1  | ifie<br>on<br>E | r<br>- (F7)<br>01-E 0                   | Totaux -<br>11-E 01               | - (F3) Lo<br>1-E 01-       | upe<br>-E                              |                    | Cate<br>»                    | gorie             | Dates<br>010120<br>260120<br>Num | 10<br>15<br>1 <s></s> |              |
| TOTAL                   |                | HG            | 82                       | 74                      |             | Prét                            |                        |                 |                                         |                                   |                            |                                        |                    |                              |                   | NUM                              | li                    | ×            |
| 375<br>(F4) D<br>(F6) E | étail<br>ditio | ler<br>n      | - (F5) Si<br>- (F7) Ic   | mplifier<br>otaux - (F3 | ) Loupe     |                                 |                        | Cat<br>»        | tégorie i<br>:                          | Dates<br>01/01/20<br>26/01/20     | 10                         |                                        |                    |                              |                   |                                  |                       |              |
| 01-E                    | 01-E           | (             | 01-E 01-                 | -Е                      |             |                                 |                        |                 |                                         |                                   |                            |                                        |                    |                              |                   |                                  | Num                   | <s></s>      |

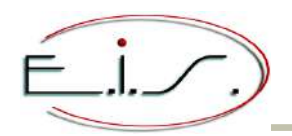

#### « Statistiques commissionnement vendeurs »

| O                                                        |                                                                                                    | ut - UniTerm            |                                                                 |                                                                              |                | + ×                     |                                                                |                                              |  |  |
|----------------------------------------------------------|----------------------------------------------------------------------------------------------------|-------------------------|-----------------------------------------------------------------|------------------------------------------------------------------------------|----------------|-------------------------|----------------------------------------------------------------|----------------------------------------------|--|--|
| Fichier Afficha                                          | ge Session Emulation Mode d'affichage ?                                                                                          |                         |                                                                 |                                                                              | Termi          | inal taille             | : 132 x 40                                                     |                                              |  |  |
| 🛛 🗅 🚅 🖬                                                  | / 🌶 📗 🛔 🦾 🕼 🏨 📍                                                                                                    |                         |                                                                 |                                                                              |                |                         |                                                                |                                              |  |  |
| Activité                                                 | [ Commissionnement  <br>Libelle                                                                                                  | Vendeurs<br>Taux        | ]<br>C.A.                                                       | x<br>Commissions                                                             |                |                         |                                                                |                                              |  |  |
| e<br>GP<br>Totai                                         | EIS<br>Activité indéterminée<br>TOTAL ARTICLES<br>Extensions de garantie<br>Activité indéterminée (Marge)<br>TOTAL MARGES<br>FIS | 0,00%<br>0,00%<br>0,00% | 2089,50<br>2089,50<br>1849,14<br>1174,13<br>1174,13<br>3938,64  | 0<br>0<br>0<br>0                                                             |                |                         |                                                                |                                              |  |  |
|                                                          |                                                                                                    |                         |                                                                 | ĭ                                                                            |                |                         |                                                                |                                              |  |  |
| TOTAL                                                    | GENERAL                                                                                                    | U                       |                                                                 | 11400-310                                                                    | _PETIT.ut - Ur | niTerm                  | •                                                              | + _ 🗆 🗙                                      |  |  |
|                                                          |                                                                                                    | Eich                    | ier Affichage Session                                           | Emulation Mode d'affichage ?                                                 |                | Terr                    | ninal taille 13                                                | 2 x 40                                       |  |  |
|                                                          |                                                                                                    |                         | 🎯 🖬 🖬 🤌 📗                                                       | 1   4   Q 🛍   ?                                                              |                |                         |                                                                |                                              |  |  |
|                                                          |                                                                                                    |                         | stivitá                                                         | – L Commissi<br>Tihellé                                                      | ionnement V    | Taux                    | ГА                                                             |                                              |  |  |
|                                                          |                                                                                                    |                         |                                                                 | LINCLIC                                                                      |                | 1007                    | 0.11.                                                          | -                                            |  |  |
|                                                          |                                                                                                    | E<br>GP<br>TO           | EIS<br>Activi<br>TOTAL<br>Extens<br>Activi<br>TOTAL<br>DTAL EIS | té indéterminée<br>ARTICLES<br>Jons de garantie<br>té indéterminée<br>MARGES | (Marge)        | 0,00×<br>0,00×<br>0,00× | 2089,50<br>2089,50<br>1849,14<br>1174,13<br>1174,13<br>3938,64 | 0<br>0<br>0<br>0<br>0<br>0                   |  |  |
|                                                          |                                                                                                    | TO                      | JTAL GENERA                                                     | ιL                                                                           |                |                         | 275757,06                                                      | 3, 42                                        |  |  |
| (F6) Edition<br>(F12) Documentation<br>Vendeur : [ 2000] |                                                                                                    |                         | 76) Edition<br>712) Documenta<br>endeur : [ ×<br>= 01-E ()      | tion<br>]<br>11-E 01-E 01-E                                                  | 01-E           |                         | Vendeurs<br>»                                                  | Dates<br>01012010<br>26012015<br>Num <s></s> |  |  |
| 01_F01                                                   | 1_F 01_F 01_F                                                                                                    | Prêt                    |                                                                 |                                                                              |                |                         |                                                                | NUM ///                                      |  |  |
| Prêt                                                     | I-L-OF-L UI-L                                                                                                    |                         |                                                                 |                                                                              |                |                         |                                                                |                                              |  |  |

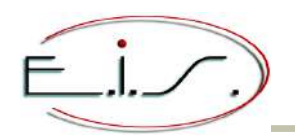

## **05 / STATISTIQUES BUL N°24**

#### « Evolution C.A. »

• NOUVEAUTE - Le programme s'affiche selon la taille du terminal. Un graphe représente les C.A. Il est possible de cliquer sur les cases du tableau ou les colonnes du graphe afin de faire afficher soit la liste des factures, soit les statistiques de la période.

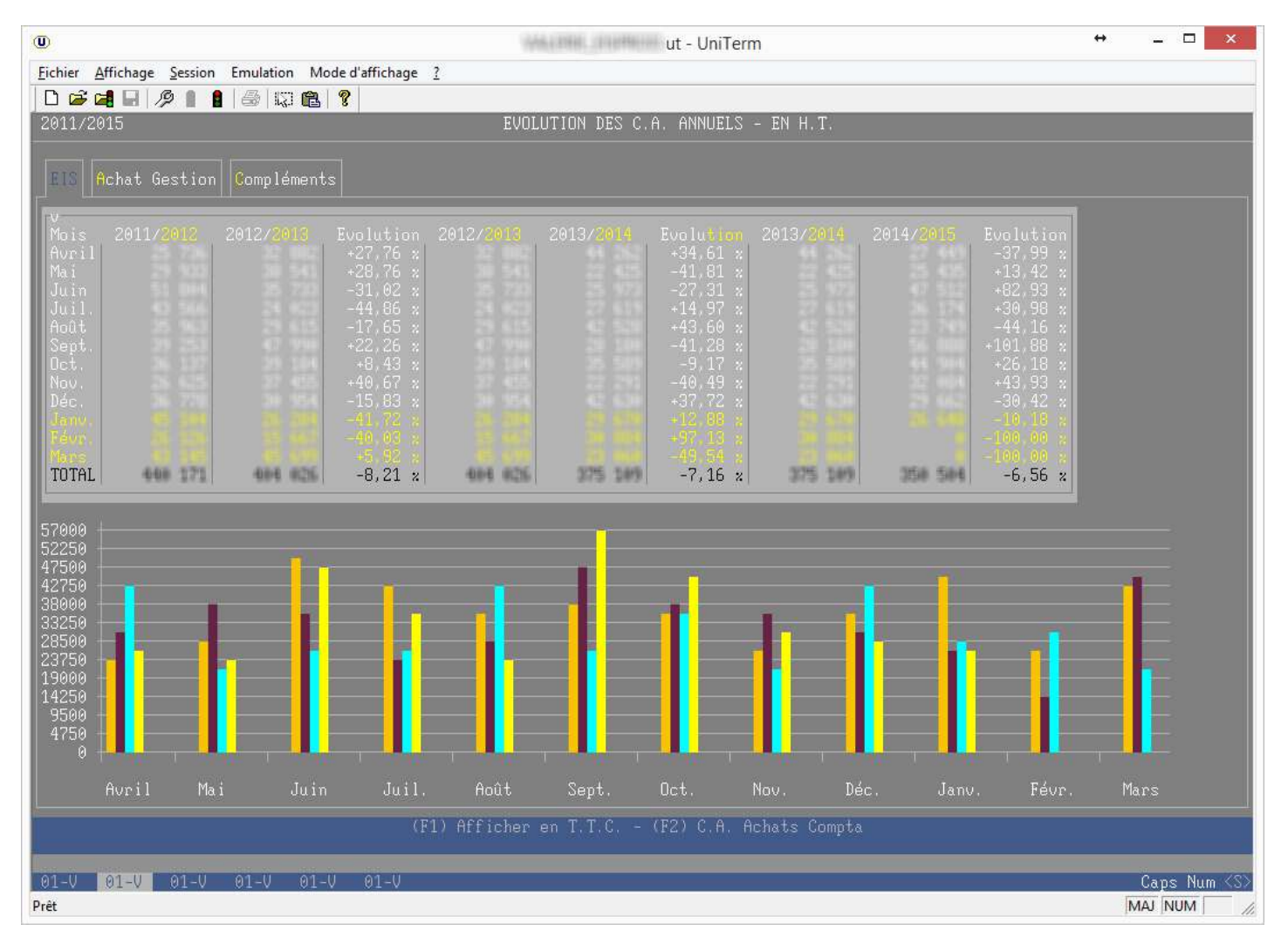

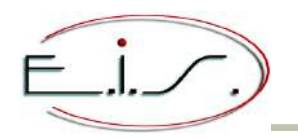

## **06 / PROSPECTION & COURRIER BUL N°24**

#### <u>« Lettres type »</u>

AMELIORATION - Le programme s'affiche selon la taille du terminal. Les touches (F8/F9) listent les mots-clés et permettent de sélectionner un mot-clé dans la liste.

| U                                                                                                    | .ut - UniTerm                                                                                     | $+ = \Box \times$                                                                                                    |
|----------------------------------------------------------------------------------------------------|---------------------------------------------------------------------------------------------------|----------------------------------------------------------------------------------------------------|
| Fichier Affichage Session Emulation Mode d'affichage ?                                                                                                    |                                                                                                   | Terminar tame 132 x 40                                                                                                   |
| D 🖆 🚅 🖶   🤌 👔 🔮   😂   🖾 🎕 🖁                                                                                                    |                                                                                                   |                                                                                                    |
| MODIFICATION DE LA LETTRE : 1 - COURRIER : F                                                                                                    | RELIMP                                                                                            |                                                                                                    |
| ■SNOM<br>■SRUE1<br>■SRUE2<br>■SCP<br>■SVILLE<br>■STEL<br>■STEL<br>■STAX<br>■CP<br>■VII                                                                                 | •NOM •<br>.LE •                                                                                   |                                                                                                    |
|                                                                                                    | © (1446                                                                                           | PETIT.ut - UniTerm 🔶 🗕 🗖 🗙                                                                                               |
| ■SIEGE                                                                                                    | Fichier Affichage Session Emulation Mode d'affichage                                              | Terminal taille 80 x 24                                                                                                  |
| Le •DATE                                                                                                    | MODIFICATION DE LA LETTRE : 1                                                                     | - COURRIER : RELIMP                                                                                                    |
| Madame, Monsieur.                                                                                                    | ■SNOM<br>■SRUE1<br>■SRUE2<br>■SCP<br>■SVILLE<br>■STEL<br>■SFAX<br>■                               | CIV ■NOM<br>■RUE1<br>■RUE2<br>■CF ■VILLE                                                                                 |
| Sauf erreur de notre part, nous n'a<br>le règlement de votre facture N° ∎FACT<br>d'un montant de ∎MDNT ∎Euros                                                          | -                                                                                                 | •SIEGE ■<br>Le ■DATE ■<br>-                                                                                              |
| Si vous avez déja réglé cette factu<br>dons de ne pas tenir compte de ce rappe<br>de la date ainsi que du mode de réglemen                                             |                                                                                                   |                                                                                                    |
| L Coord.: 39/ 03 ] REMPLACEMENT<br>Ligne : (F2) Insertion   Caractère : (F11) ■<br>(F3) Suppression   (Inser) Inser./Remplac<br>(Fin) Début/Fin   (Tab) Déplac. rapido | Ligne : (F2) Insertion<br>(F3) Suppression<br>(Fin) Début/Fin<br>01-E 01-E 01-E 01-E 01-E<br>Prét | re : (F11) • (F8/F9) Liste mots-clés<br>Inser./Remplac. (F4) Mode tableau<br>Déplac. rapide (F6) Edition<br>01-E Num <3> |
| 01-E 01-E 01-E 01-E<br>Prêt                                                                                                    |                                                                                                   | Num <5>                                                                                                    |

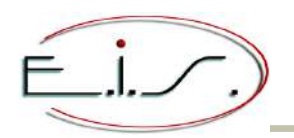

## **06 / PROSPECTION & COURRIER BUL N°24**

#### « Mailings »

AMELIORATION - Le programme s'affiche selon la taille du terminal. L'écran, l'édition et l'export sont paramétrables. L'édition peut se faire en PDF ou vers Excel.

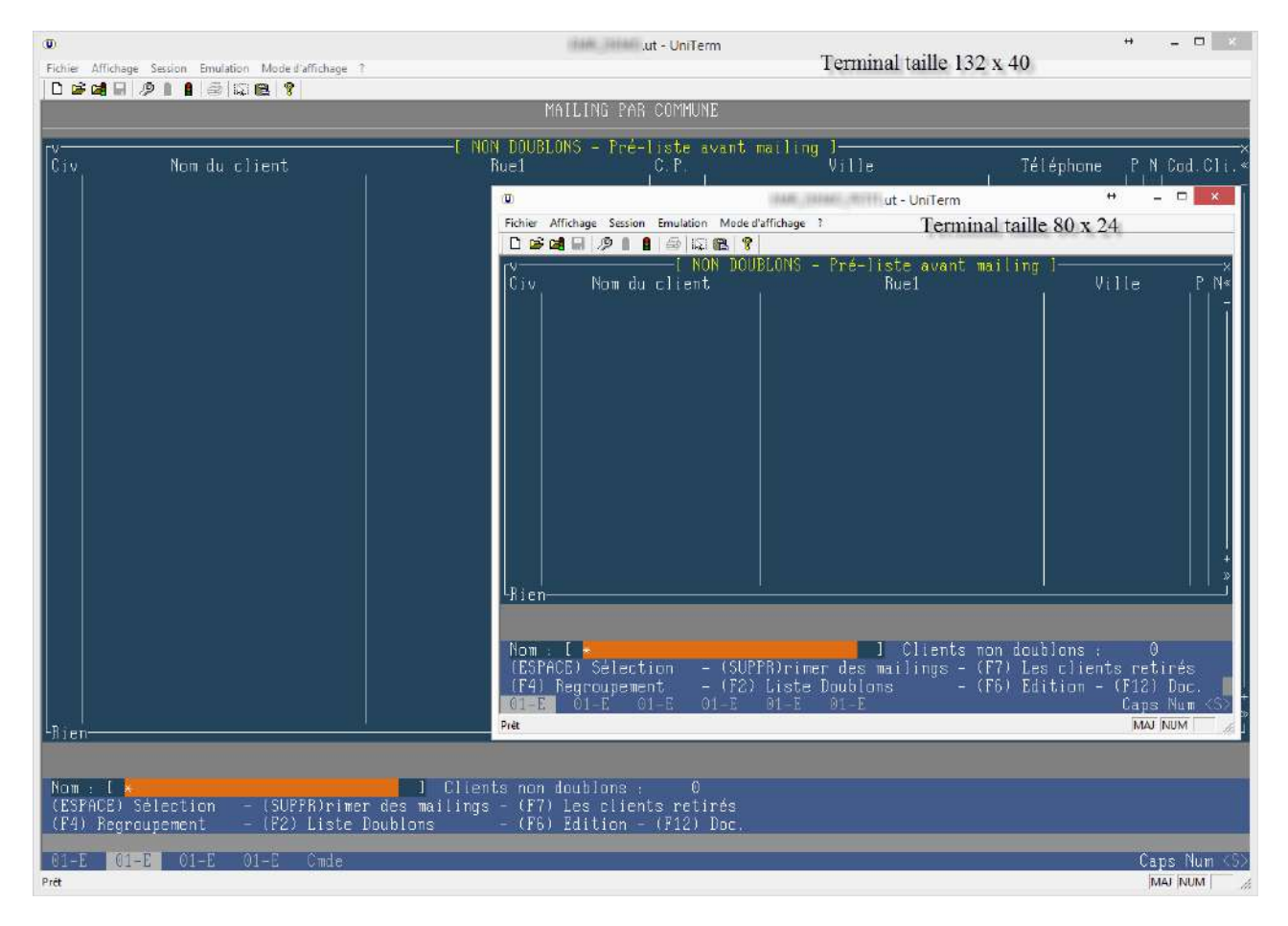

#### « Stat. sur Mailing (Crédit) »

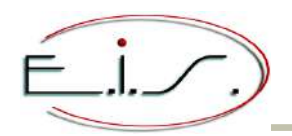

## **07 / PLANNINGS BUL N°24**

### « Planning / Paramètres - Tournées »

| )                                                     | ut - UniTerm                                                                                                    | Terminal taille 132 x 40                                                                                        |  |  |
|-------------------------------------------------------|----------------------------------------------------------------------------------------------------|----------------------------------------------------------------------------------------------------|--|--|
| ichier Affichage Session Emulation Mode d'affichage ? |                                                                                                    | A MARKANINA ANALYSIN A ANALYSIN A A A MARKANINA A A A MARKANINA A A A A MARKANINA A A A A A A A A A A A A A A A |  |  |
| VISUALISATION                                         | TOURNEES                                                                                                    |                                                                                                    |  |  |
| Nada II <b>Baran</b> i                                |                                                                                                    |                                                                                                    |  |  |
|                                                       |                                                                                                    |                                                                                                    |  |  |
| ibellé<br>ffichable Oui<br>tilisateur                 |                                                                                                    |                                                                                                    |  |  |
| éhicule                                               | <b>O</b>                                                                                                    | 🖶 all all all all a UniTerm 🕈 🗕 🗆 🕺                                                                             |  |  |
| ites<br>nterventions Lun. Mar. Mer. Jeu               | Ven. San Exchange Session Emulation Mode d'affic                                                                   | thage 2 Terminal taille 80 x 24                                                                                 |  |  |
| itin                                                  | VISUALISATION                                                                                                    | TOURNEES                                                                                                    |  |  |
| purnée                                                | Code                                                                                                    |                                                                                                    |  |  |
| ommentaire                                            |                                                                                                    |                                                                                                    |  |  |
|                                                       | Libellé<br>Affichable Oui<br>Utilisateur<br>Véhicule<br>Sites<br>Interventions Lun. Mar. Me<br>Matin<br>Annés-midi | er. Jeu. Ven. Sam. Dim.                                                                                         |  |  |
|                                                       | Journée<br>Commentaire                                                                                             | Commentaire                                                                                                    |  |  |
|                                                       | (< <sup>j</sup> ) Modificati                                                                                       | ion – (Inser)tion – (Suppr)ession<br>(F8/F9) Listes                                                             |  |  |
|                                                       | 01-E 01-E 01-E 01-E 01<br>Prèt                                                                                     | I-E 81-E Caps Num <<br>[MAJ NUM ]                                                                               |  |  |
|                                                       | (< <sup>J</sup> ) Modification - (Inser)tion - (Supp<br>(F8/F9) Listes<br>                                         | r)ession                                                                                                    |  |  |
|                                                       | Esc   < <sup>j</sup>   Ins   Sup   F8   F9   F                                                                     | 12                                                                                                    |  |  |
| 1-E 01-E 01-E 01-E                                    |                                                                                                    | Caps Num                                                                                                    |  |  |

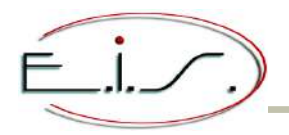

### « Règlement des relevés »

| U                                                        | ut - UniTerm                                                           | Terminal taille 132 x 40        | + _ 🗆 ×                   |
|----------------------------------------------------------|------------------------------------------------------------------------|---------------------------------|---------------------------|
| Fichier Affichage Session Emulation Mode d'affichage 1   |                                                                        |                                 |                           |
|                                                          | BEGLEMENT DES BELEVES                                                  |                                 | SITE 1                    |
|                                                          |                                                                        |                                 |                           |
| Kelevé nĭ :                                              |                                                                        |                                 |                           |
| [∨[ Règlement de                                         | s relevés ]                                                            | *                               |                           |
| Echéance Dossier Facture Relevé Typ Reste dù<br>81/05/20 | PSite Cod. Cli Nom cli                                                 | ent «                           | Kestant dū TTC<br>3674_83 |
| 31/05/20 00 001 001                                      | ut - UniTerm                                                           | + _ 🗆 🗙                         |                           |
| 31/05/20 00 00 Fichier Affichage Session E               | mulation Mode d'affichage ? Tet                                        | minal taille 80 x 24            | Total Pointé              |
| 31/05/20 00 00 00 00                                     |                                                                        | SITE 1                          | D, 00                     |
|                                                          | NEULENENI DES NELEVES                                                  | 51112-1                         |                           |
| 31/05/20 00 00: Relevé n° :                              |                                                                        |                                 | Tot non pointé            |
| 31/05/20 00 001<br>31/05/20 00 00 V                      | Règlement des relevés -> 1                                             | x                               | 3674, 83                  |
| 31/05/20 00 001 Echéance Dossie                          | r Facture Relevé Typ Reste dû H                                        | Site« Restant dû TTC            | - Recherches              |
| 31/05/20 00 001 15/10/20 31/05/20 00 001 19/10/20        | 00067 5 72,96                                                          | 1127, 35                        | (F2) N° Fact.             |
| 31/05/20 00 00 19/10/20                                  | 00067 5 145,91                                                         | T-+-1 D-1-+4                    | (F4) Montant              |
|                                                          | 00067 5 95,99                                                          | D. 00                           |                           |
| 31/05/20 00 00 30/12/20                                  | 00067 5 72,96                                                          |                                 |                           |
|                                                          |                                                                        | Tot non pointé                  |                           |
| 31/05/20 00 001 30/12/20                                 | 00067 5 72,96                                                          | 1127,59                         |                           |
|                                                          |                                                                        | Becherches                      |                           |
| 31/05/20 00 00 30/12/20                                  | 00067 5 72,96                                                          | + (F2) N° Fact.                 |                           |
| 31/05/20 00 001 30/12/20                                 | 00067   5   72,96                                                      | I » (F71 N° Bon<br>(F4) Montant |                           |
|                                                          |                                                                        | it 17 herroans                  |                           |
| 31/05/20 00 001                                          | (F1) Tout sélectionner - (F5) Ré<br>(ESPACE) Sélection/Désélection - ( | eglement<br>F3L Loune           |                           |
| 31/05/20 00 001<br>31/05/20 00 001                       | (F6) Edition                                                           | 13) Loupe                       |                           |
| 01-E 01-E 01-                                            | E 01-E 81-E 01-E                                                       | Num <5>                         |                           |
| Pret (FTI)                                               | Tout sélectionner - (F5) <u>Béglement</u>                              | NUM A                           |                           |
| (EŠPÁČE                                                  | ) Sélection/Désélection – <u>(F3) Lou</u>                              | pe                              |                           |
|                                                          | (F6) Edition                                                           |                                 |                           |
| 01-E 01-E 01-E 01-E                                      |                                                                        |                                 | Num KS                    |
| Prêt                                                     |                                                                        |                                 | NUM                       |

## **09 / FIN DE MOIS BUL N°24**

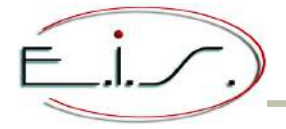

#### « Articles sous garantie / fournisseur »

**NOUVEAUTE** - Le programme s'affiche selon la taille du terminal. L'écran, l'édition et l'export sont paramétrable. L'édition peut se faire en Pdf ou vers Excel.

| U                             |                              | 10440                | .ut - UniTerm         |                                      |                     | + _ 🗆 ×        |
|-------------------------------|------------------------------|----------------------|-----------------------|--------------------------------------|---------------------|----------------|
| Fichier Affichage Session Emu | lation Mode d'affichage ?    |                      |                       | Terminal tail                        | le 132 x 40         |                |
| D 📽 🖬 🖩 🤌 🔒 🛔                 | ) 🕼 🛍   📍                    |                      |                       |                                      |                     |                |
| PIECES DETACHEES SU           | JUS GARANTIE                 |                      |                       |                                      |                     |                |
| Relevé n° : 00067             |                              |                      |                       |                                      |                     |                |
| ۲۷                            |                              | [ Articles           | sous garantie         | ]                                    |                     |                |
| Dossier Pec Mou               | tèle Numèro de série<br>1922 | Facture le           | Référence             | Désignation<br>Schutzte Fell Centeau | Qté P.U.            | HT Total HT «  |
| 0143407 001 TA600C            | ??                           | 21/12/2009 210       | 16046                 | ROBINET CENTRAL 0.60                 |                     | 0 0            |
| 0151024 001 TI83H             | 0840996104                   | 2071072009 ZA1       | .099970               | FOYER INDUCTEUR 2300                 | 1 18                | 34,08 184,08   |
|                               |                              |                      |                       | .ut - UniTer                         | rm                  | + - <b>-</b> × |
|                               |                              | Fichier Affichage Se | ession Emulation Mode | d'affichage ? Terr                   | minal taille 80 x 2 | 4              |
|                               |                              | PIFOFS DETAC         | HEES SOUS GARAN       | NTIF                                 |                     |                |
|                               |                              |                      |                       |                                      |                     |                |
|                               |                              | Relevé n° :          | 00067                 |                                      |                     |                |
|                               |                              |                      |                       | [ Articles sous garant               | ie 1                | ×              |
|                               |                              | Dossier Pec          | Modèle                | Numéro de série                      | Facture le          | Référence «    |
|                               |                              |                      | TA600C<br>TA600C      | 122                                  | 2171272009 21030    | 186 –<br>146 – |
|                               |                              | 0151024 001          | T183H                 | 0840996104                           | 20/10/2009 ZA109    | 19970          |
|                               |                              |                      |                       | -                                    |                     |                |
|                               |                              | TOTAL                |                       |                                      |                     |                |
|                               |                              |                      |                       |                                      |                     |                |
|                               |                              |                      |                       |                                      |                     |                |
|                               |                              |                      |                       |                                      |                     |                |
|                               |                              |                      |                       |                                      |                     |                |
|                               |                              |                      |                       |                                      |                     |                |
|                               |                              |                      |                       |                                      |                     | + >            |
|                               |                              |                      |                       |                                      |                     | I              |
|                               |                              |                      |                       | (EQ) Level (EC) EA(+                 | 1                   |                |
|                               |                              | _ <b>_</b>           |                       | (rs) Loupe - (ro) Edit               | .100                |                |
|                               |                              | 01-E 01-E            | 01-E 01-E             | 01-E 01-E                            |                     | Num <s></s>    |
|                               |                              | Prét                 |                       |                                      |                     | NUM //         |
|                               |                              |                      |                       |                                      |                     |                |
| 01-E 01-E 01-E                | 01-E Cmde                    |                      |                       |                                      |                     | Num <s></s>    |
| Prêt                          |                              |                      |                       |                                      |                     | NUM            |

## **09 / FIN DE MOIS BUL N°24**

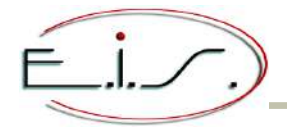

### « Journal mensuel des factures S.A.V. »

**NOUVEAUTE** - Le programme s'affiche selon la taille du terminal. L'écran, l'édition et l'export sont paramétrable. L'édition peut se faire en Pdf ou vers Excel.

| D                                                                                                    |                                                                     |                          |                        | ut - UniTerm                |                           |                                  |                                       | Terminal taille 132   | +                     |                 |
|----------------------------------------------------------------------------------------------------|---------------------------------------------------------------------|--------------------------|------------------------|-----------------------------|---------------------------|----------------------------------|---------------------------------------|-----------------------|-----------------------|-----------------|
| Fichier Affichage Session                                                                                                    | Emulation                                                           | Mode d'affichage ?       |                        |                             |                           |                                  |                                       |                       |                       |                 |
|                                                                                                    |                                                                     |                          |                        | l Journal men<br>du 0173    | nsuel des f<br>1272011 au | actures<br>31/12/2               | S.A.∖<br>011                          | . 1                   |                       |                 |
| N° Fact. Factu                                                                                                    | ure le Dos                                                          | ssier Clien              | nt facturé             |                             | Cod. Cli                  | Cat.                             | Mar                                   | Modèle                | Tot H.T.              | Tot TTC.        |
| 00131026 06/12/2011 0178151 COMPTE 0387<br>11120001 31/12/2011 0178162 COMPTE 0003                                                                        |                                                                     |                          |                        | 0387<br>0003<br>0387        | ••••                      | <br>                             |                                       | 0<br>541,93<br>122 53 | 0<br>648,15<br>146 55 |                 |
| ©<br><u>Fichier</u> <u>Affichage</u> <u>S</u> ession                                                                                                    | n Emulation                                                         | Mode d'affichage         | ut -<br><u>?</u>       | UniTerm<br>Termina          | al taille 80 2            | x 24                             | ×                                     | UM4675EU/03           | 767,79<br>48,43       | 918,28<br>57,92 |
|                                                                                                    |                                                                     | lournal mens<br>du 01/12 | uel des f<br>1/2011 au | actures S.A.V<br>31/12/2011 | J. 1                      |                                  | X<br>«                                |                       |                       |                 |
| N° Fact. Factu                                                                                                    | ure Cli                                                             | ient facturé             |                        | Modèle                      | Tot H.T                   | . Tot '                          | ITC.                                  |                       |                       |                 |
| 00131026 06122011 CDMPTE 0387<br>11120001 31122011 CDMPTE 0003<br>11120002 31122011 CDMPTE 0387<br>11120003 31122011 CDMPTE 0390<br>11120004 12122011 BSH |                                                                     |                          |                        | MUM4675EU/03                |                           | 0<br>93 6<br>53 1<br>79 9:<br>43 | 0<br>48,15<br>46,55<br>18,28<br>57,92 |                       |                       |                 |
| M.O. 1                                                                                                    | Pièces                                                              | Déplac.                  |                        | T.V.A.                      | Acompte                   | Netà                             | payer                                 |                       |                       |                 |
| 693,3                                                                                                    | 510,38                                                              | 277                      | 1480, Б                | 8 290,22                    | 0                         | 1                                | 770,9                                 |                       |                       |                 |
|                                                                                                    |                                                                     | (FC) E4:                 | tion - (F              | 2) Loure                    |                           |                                  |                                       |                       |                       |                 |
| 01-E 01-E (<br>Prét                                                                                                    | (F6) Edition - (F3) Loupe<br>01-E 01-E 01-E 01-E 01-E Num <5><br>et |                          |                        |                             |                           |                                  |                                       |                       |                       |                 |
|                                                                                                    |                                                                     |                          |                        | (F6)                        | Edition -                 | (F3) Lo                          | upe                                   |                       |                       |                 |
| 01-E 01-E 0                                                                                                    | )1-E 01-                                                            | -E Cmde                  |                        |                             |                           |                                  |                                       |                       |                       | Nu              |
| rêt                                                                                                    |                                                                     |                          |                        |                             |                           |                                  |                                       |                       |                       | NUM             |

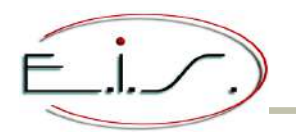

## **13 / UTILITAIRES BUL N°24**

#### « Fiche société »

• NOUVEAUTE - Nouvelle rubrique « Gestion des téléphones mobiles » dans la fenêtre « S.A.V. » afin d'activer la saisie de l'IMEI dans la catégorie et l'affichage de la recherche des appareils par l'IMEI.

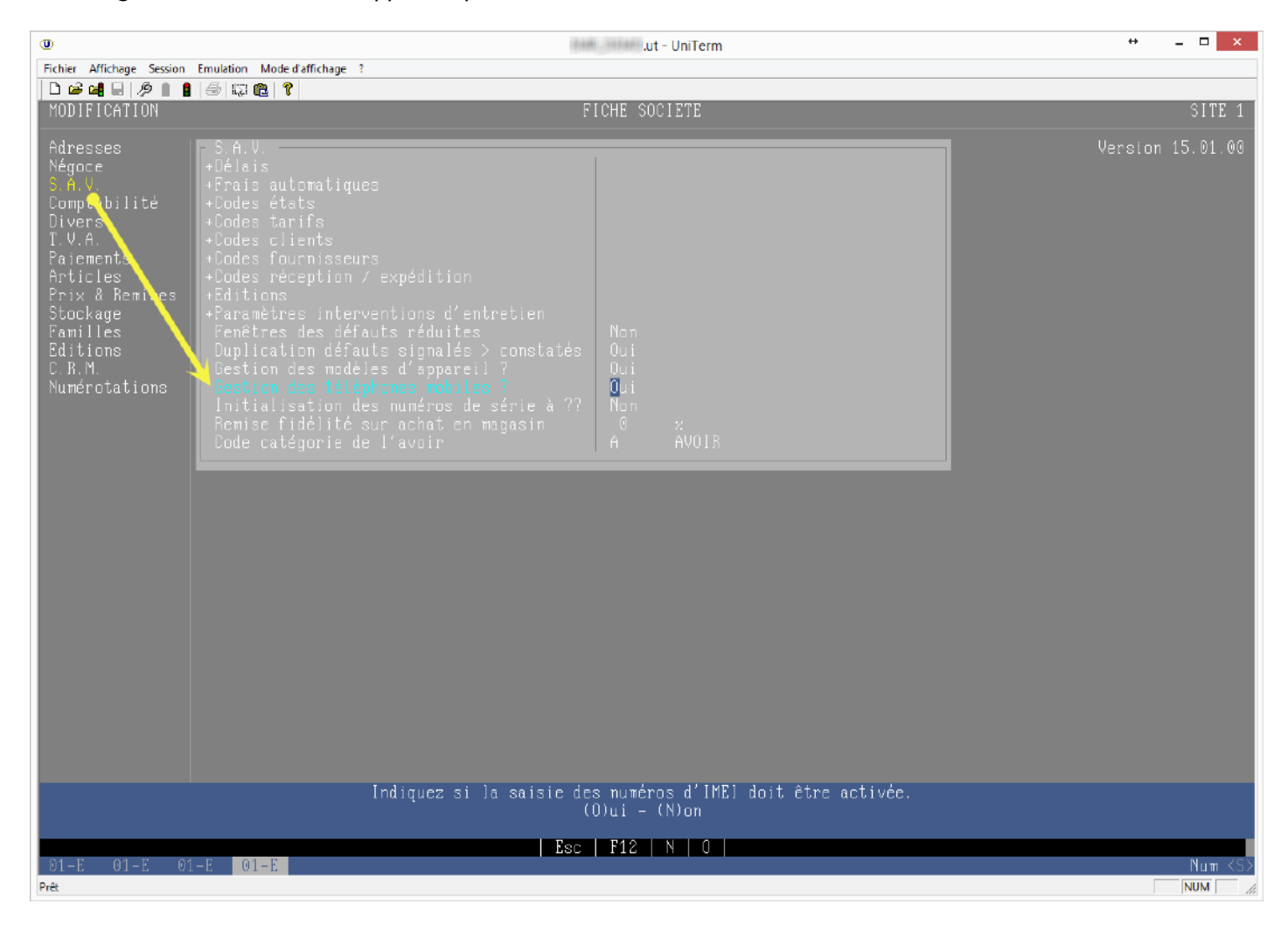

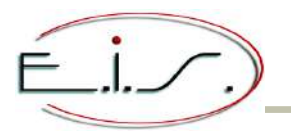

## **13 / UTILITAIRES BUL N°24**

• NOUVEAUTE - Nouvelle rubrique « Code Tva affichage achat article » dans la fenêtre « T.V.A. » : seulement si vous souhaitez afficher vos prix d'achat T.T.C dans un autre taux que celui paramétré par défaut.

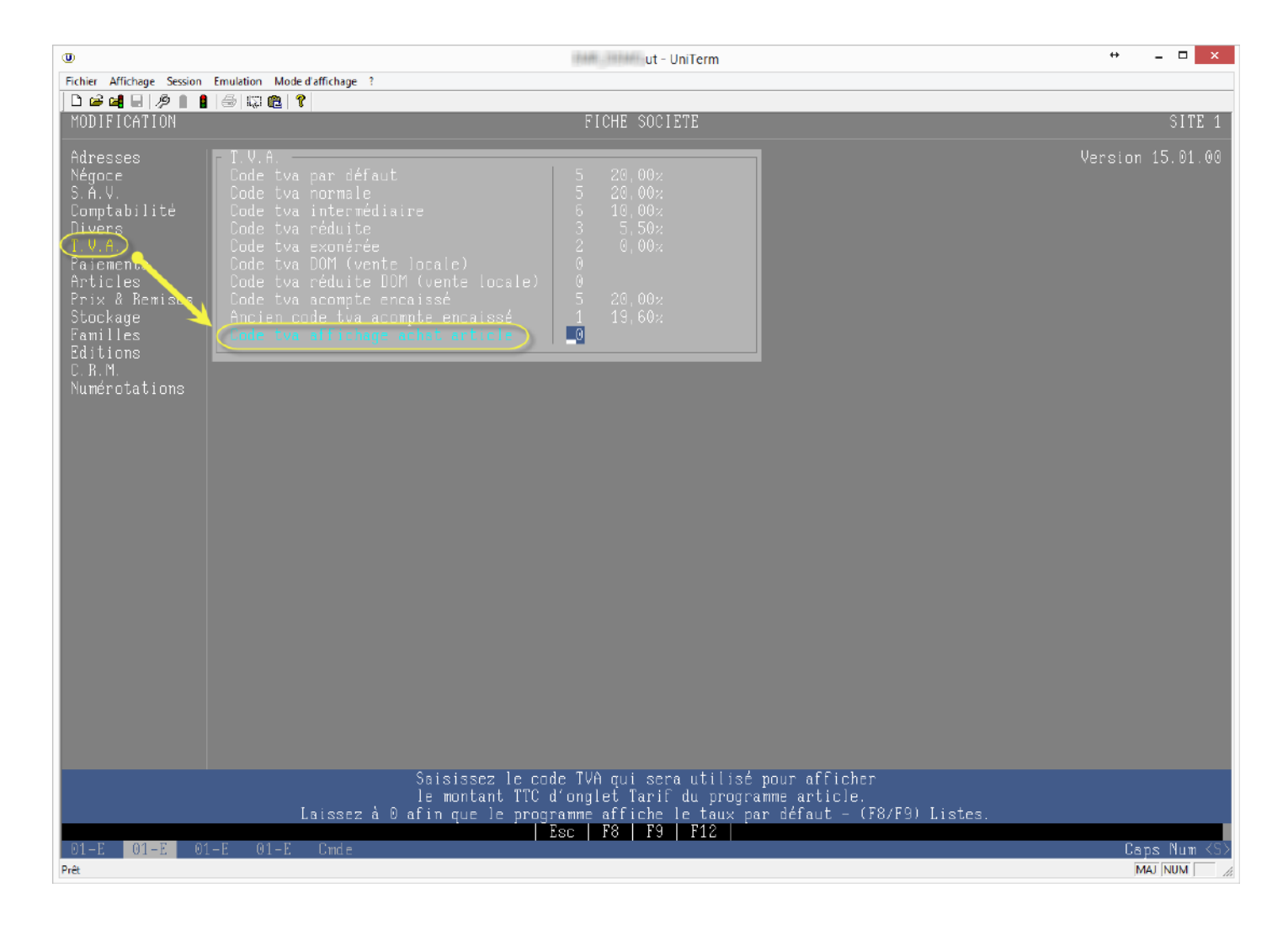

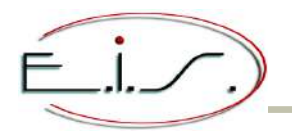

### « Droits des utilisateurs »

**NOUVEAUTE** - La touche (F7) permet de choisir entre le tri par droit, par utilisateurs et par libellé.

| O                                                                                                    | ut - UniTerm                                                                                                    | + _ 🗆 🗙     |
|----------------------------------------------------------------------------------------------------|----------------------------------------------------------------------------------------------------|-------------|
| Fichier Affichage Sessio                                                                                                    | n Emulation Mode d'affichage ?                                                                                                    |             |
| _ □ 📽 🖬 🗟 /⊅ 👔                                                                                                    |                                                                                                    |             |
|                                                                                                    |                                                                                                    |             |
| Ut:lis Code<br>00000 #1<br>00000 2<br>00000 3<br>00000 4<br>00000 5<br>00000 6<br>00000 7<br>00000 8<br>00000 10<br>00000 11<br>00000 12<br>00000 13<br>00000 14<br>00000 15<br>00000 15<br>00000 15<br>00000 17<br>00000 18<br>00000 19 | Libellé D. MatPasses                                                                                                    |             |
| 00000  20                                                                                                    | DRDIT : SUPPR. COMMANDE CLIENT ASSOCIEE A UNE COMMANDE FOUR. 0  >                                                                                                    |             |
| FACTURATION NE<br>Droit = 0 ou 1<br>Droit = 9<br>NB : Quand le<br>apparaîtr                                                                                                    | Commentaire<br>GOCE : Modification d'une facture du jour non imprimée.<br>> Modification interdite<br>> Modification forcée avec mot de passe<br>droit est à 9, il est en plus possible de ne plus faire<br>e un client depuis la liste des clients approchants (Suppr) |             |
| Utilisateur :                                                                                                    | $\begin{bmatrix} \bullet & \bullet \end{bmatrix}$ - (F1) Droit = 1 - (F10) Droit = 0 - (F9) Droit = 9<br>- (F2) Modif tri - (F11) Mot passe - (F5) Visu commentaine - (F12) Dec                                                                                         |             |
|                                                                                                    |                                                                                                    |             |
| 01-E 01-E                                                                                                    | 01-E 01-E                                                                                                    | Num <s></s> |
| Prêt                                                                                                    |                                                                                                    | MAJ NUM     |

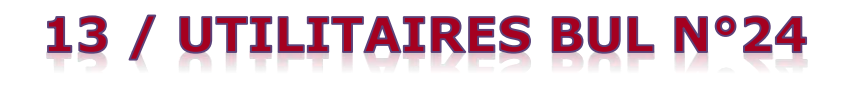

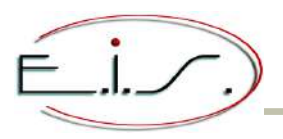

#### « Gestion des doublons clients divers »

NOUVEAUTE - Le programme s'affiche selon la taille du terminal.
 Les clients ayant un contrat (d'entretien ou de services) apparaissent en couleur et doivent être conservés.

| The antropy sesting mutation whole demichage is a set of the set of the set o | iste des doublons J                         |                                  |                                   |
|----------------------------------------------------------------------------------------------------|---------------------------------------------|----------------------------------|-----------------------------------|
| Civ Nom Bue                                                                                                    | iste des doublons J                         |                                  |                                   |
| JADAM VALERIE                                                                                                    | 35330   MERNEL                              | le Téléphone<br> 02 99.72 15.15  | N° Cli C«<br> 71800  0-<br> 78972 |
|                                                                                                    | International Contraction of Contraction    | ut - UniTerm *                   |                                   |
| Fichier Aff                                                                                                    | ichage Session Emulation Mode d'affichage ? | Terminal taille 80 x 24          | ()                                |
|                                                                                                    | E 2 1 1 2 2 2 2                             | des doublons -> 1                |                                   |
| АЛАМ У<br>АЛАМ У                                                                                                    | Nom<br>ALERIE  <br>ALERIE                   | Rue Ville                        | N° Cli C«<br>71800  0-<br>78972   |
|                                                                                                    |                                             |                                  |                                   |
|                                                                                                    |                                             |                                  |                                   |
|                                                                                                    |                                             |                                  |                                   |
|                                                                                                    |                                             |                                  |                                   |
|                                                                                                    |                                             |                                  |                                   |
|                                                                                                    |                                             |                                  | +                                 |
| 0114                                                                                                    |                                             |                                  |                                   |
|                                                                                                    |                                             | 1                                |                                   |
|                                                                                                    | (F2) Complément - (F3) Mémo                 | ire - (F4) Impayé - (F6) Edition | n 💄                               |
| 01-E                                                                                                    | 01-E 01-E 01-E 01-E 0                       | 1-E (                            | Caps Num (S)                      |
| Client [ K                                                                                                    |                                             |                                  | Des Inen 1 12                     |
|                                                                                                    |                                             |                                  |                                   |
| (F2) Complément - (F3)                                                                                                    | Mémoire - (F4) [mpayé - (F6)                | Edition                          |                                   |
| 01-E 01-E 01-E 01-E                                                                                                    |                                             |                                  | Caps Num <s></s>                  |

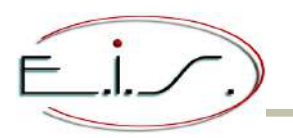

## **14 / FICHIERS BUL N°24**

#### « Catégories »

- NOUVEAUTE Ajout de la rubrique « Téléphone mobile ? » afin d'indiquer que la catégorie correspond à ce type d'appareil et ainsi :
  saisir un IMEI en prise en charge.
  - rechercher un dossier à l'aide de l'IMEI.

Rappel : un paramétrage dans la fiche société est requis, reportez-vous au chapitre 13/Utilitaires - Société.

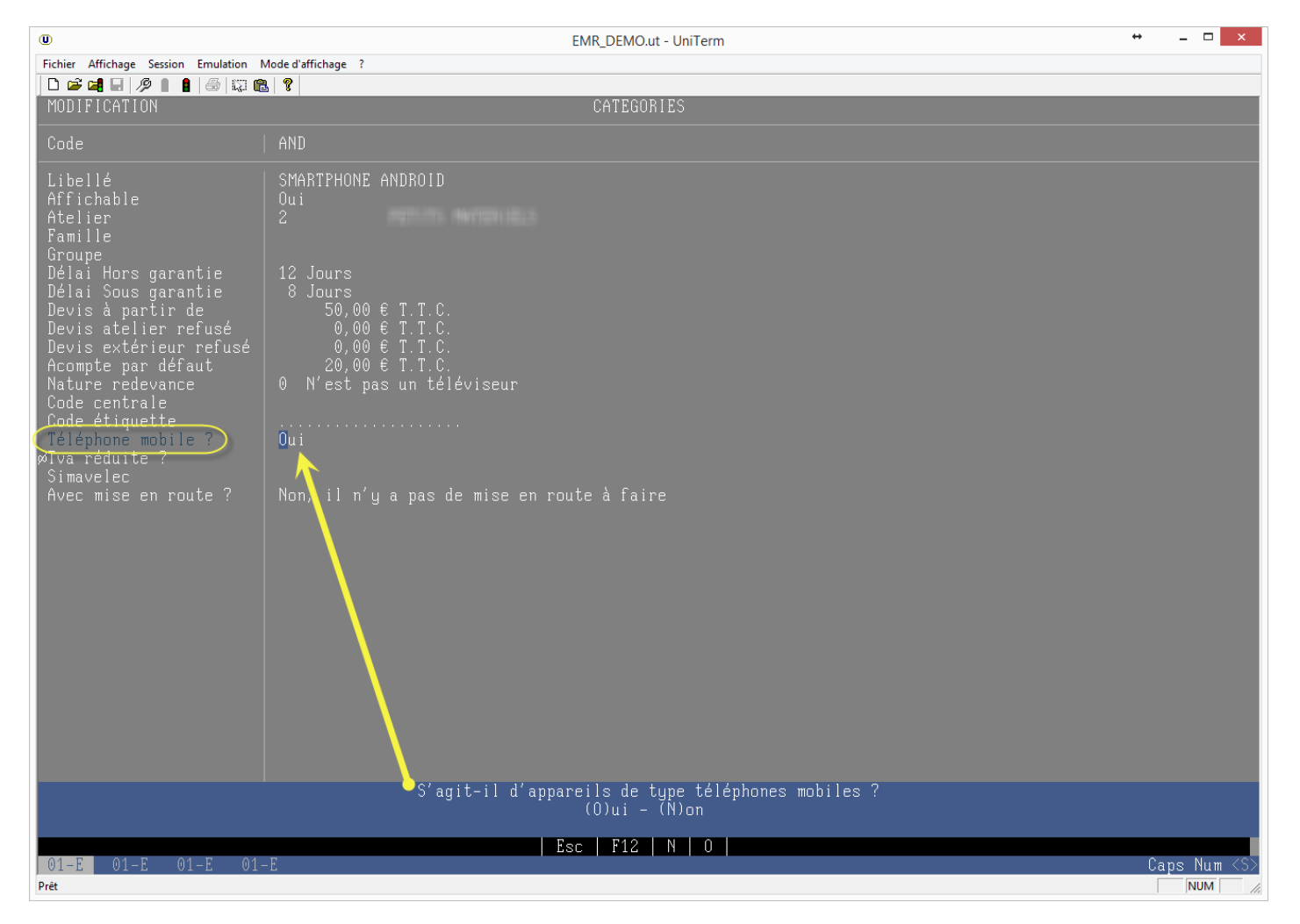

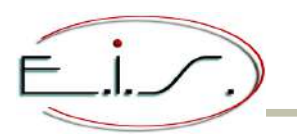

## 14 / FICHIERS BUL N°24

#### « Communes »

• NOUVEAUTE - Ajout des rubriques suivantes qui restent facultatives : superficie, densité, longitude, altitude mini et maxi.

| 0                             | .ut - UniTerm                         | ++  |         | ×    |
|-------------------------------|---------------------------------------|-----|---------|------|
| Fichier Affichage Session Em  | ulation Mode d'affichage ?            |     |         |      |
|                               |                                       |     |         | _    |
| VISUALISATION                 | CUMMUNES                              |     |         |      |
| Pays<br>Code postal<br>Ville  | FR FRANCE<br>35330<br>MERNEL          |     |         |      |
| Missions                      |                                       |     |         |      |
| Sect géopraphique<br>Distance | l Luna                                |     |         |      |
| Temps parcours                | 0 minutes                             |     |         |      |
| -Démographie<br>Population    | 952 hah                               |     |         |      |
| Densité                       | 54 hab./km <sup>2</sup>               |     |         |      |
| Foyers                        |                                       |     |         |      |
| Géographie                    | <u> </u>                              |     |         |      |
| Latitude                      |                                       |     |         |      |
| Altitude                      | Min. On - Max. On                     |     |         |      |
| Superficie                    | 17,37 km <sup>2</sup>                 |     |         |      |
| Leaex                         |                                       |     |         |      |
| Département                   |                                       |     |         |      |
|                               |                                       |     |         |      |
|                               |                                       |     |         |      |
|                               |                                       |     |         |      |
|                               |                                       |     |         |      |
|                               |                                       |     |         |      |
|                               |                                       |     |         |      |
|                               |                                       |     |         |      |
|                               |                                       |     |         |      |
|                               |                                       |     |         |      |
|                               |                                       |     |         |      |
|                               | (F4/F5) Pays - (F8/F9) Codes postaux. |     |         |      |
| <b>D1-E</b> 01-E 01-E         | 01-E                                  | Can | s Num < | Sک   |
| Prêt                          |                                       | MA  | JNUM    | . // |

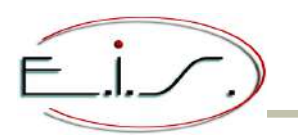

#### « Types de garantie »

**NOUVEAUTE** - Le programme s'affiche selon la taille du terminal.

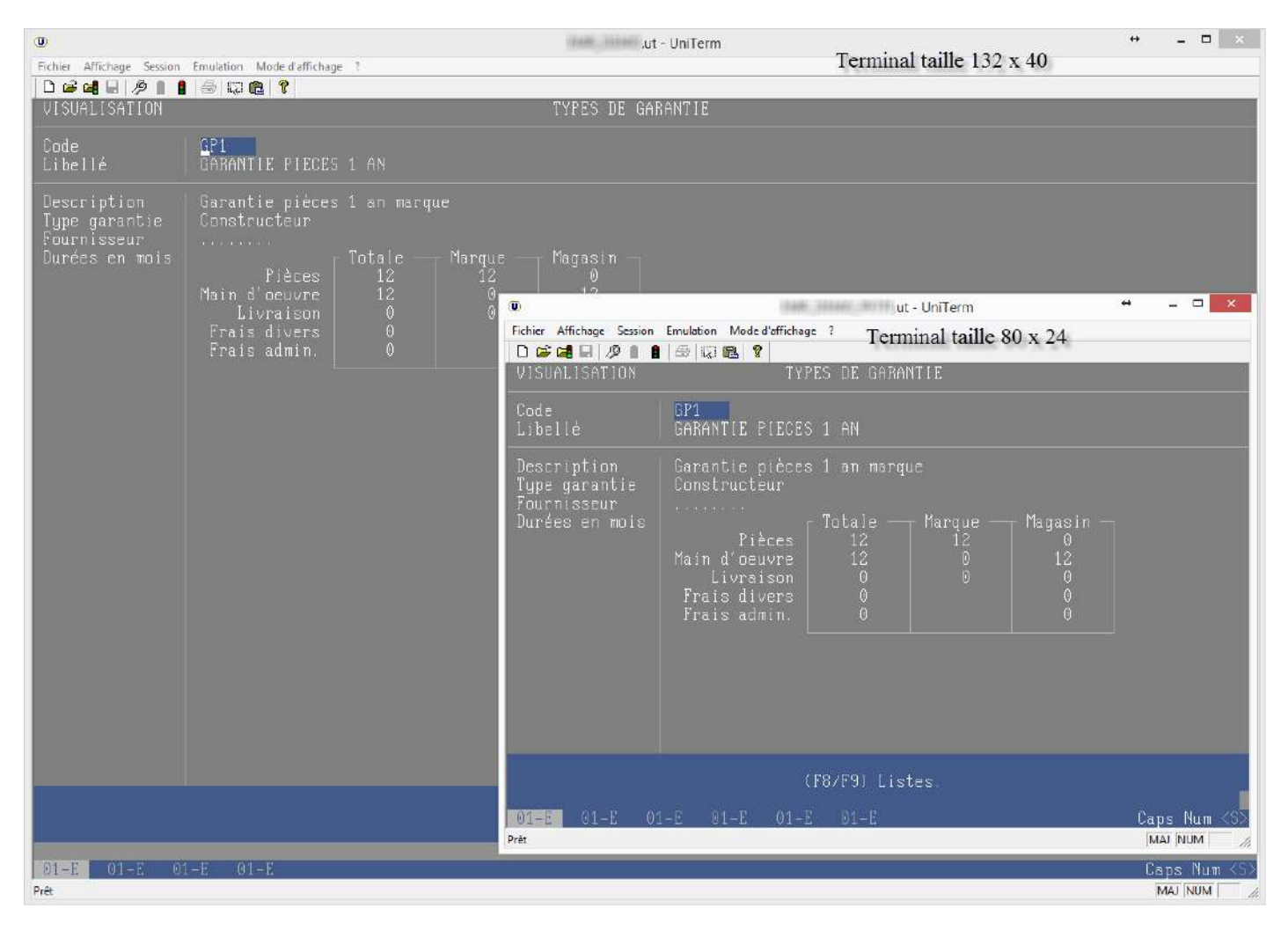